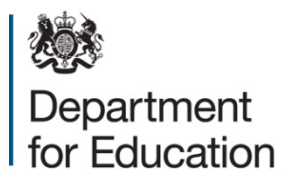

# COLLECT guide for local authorities

# Contents

| Introduction                                                           | 4  |
|------------------------------------------------------------------------|----|
| Useful hints                                                           | 5  |
| COLLECT and secure access                                              | 6  |
| Local authority 'Source page' screen.                                  | 8  |
| Upload return                                                          | 8  |
| Add return on screen                                                   | 8  |
| Open return                                                            | 8  |
| Submit return                                                          | 8  |
| Export to file                                                         | 8  |
| Launch reports                                                         | 9  |
| Delete return                                                          | 9  |
| Upload a return                                                        | 10 |
| Agent page (for collections where the authority is the agent)          | 12 |
| Filter by                                                              | 12 |
| Performance summary                                                    | 13 |
| Sources                                                                | 13 |
| Agent functions                                                        | 14 |
| Adding a Return on screen (if applicable to your collection)           | 15 |
| Loading a return for a single school (If applicable to the collection) | 19 |
| Uploading multiple files (if applicable to the collection).            | 21 |
| Viewing the return details                                             | 22 |
| Editing data within the return                                         | 23 |
| Errors                                                                 | 24 |
| Total return errors                                                    | 24 |
| Return level errors                                                    | 24 |
| To view all errors and queries on the return                           | 24 |
| Correcting errors                                                      | 25 |
| Providing clarification/ supplementary information                     | 26 |
| Submitting a return                                                    | 28 |
| 'Clean data submit' in COLLECT. (If applicable to your collection)     | 28 |
| Approving the return                                                   | 29 |

| Queues               | 31 |
|----------------------|----|
| Reports              | 34 |
| Exporting a return   | 36 |
| Export selected      | 36 |
| Export multiple      | 36 |
| Export all           | 36 |
| Academy export       | 36 |
| Selecting format     | 37 |
| Screen functionality | 39 |
| Screen navigation    | 39 |
| Navigation controls  | 39 |
| Mode buttons         | 40 |
| Help                 | 41 |

#### Introduction

The COLLECT (collections online for learning, education, children and teachers) portal is used by schools, local authorities and the department for education for processing data collection returns. Major benefits of the portal include real time data collection monitoring and progress reporting, the ability of a local authority to view exactly the same information as the department for education when queries arise and being a website there are no installation issues.

This document is designed to guide local authority users through the various aspects of COLLECT from initial submission, data validation and final approval by the department for education.

The department now collects data from a wide range of users; generic terminology must be used within COLLECT. A provider of data is known as a 'source', an 'agent' is someone who undertakes verification and checking of the data and a 'collector' is the final destination of the information.

## **Useful hints**

Very important - re-submissions – if a data return for a local authority already exists in the system and you upload another file, it will overwrite the original return completely no matter where it is in the workflow (submitted or authorised). All error notes and data item notes will disappear only return notes are retained. If you try to upload a file that is already in the system then you will be given the following message

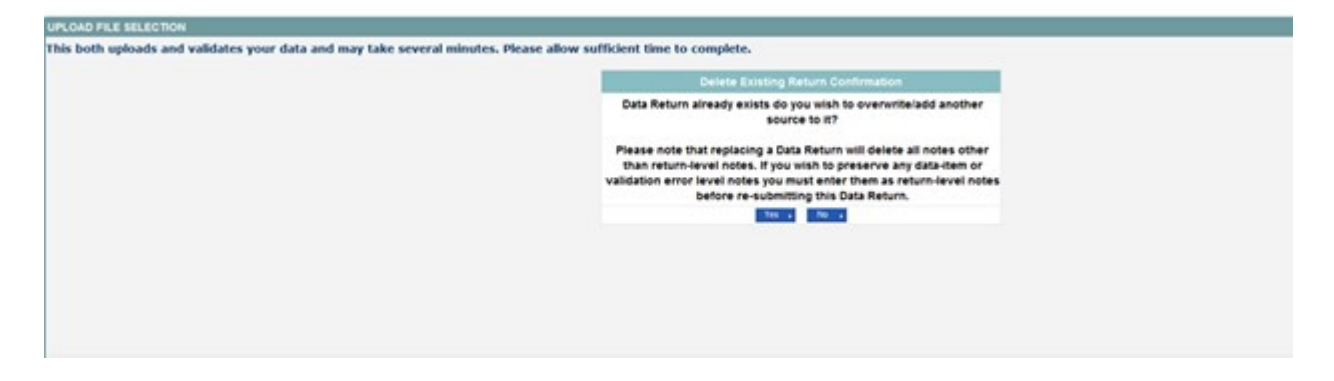

We recommend that you take great care when selecting this option and make sure that all parties who may be working, or have worked on this return agree to the resubmission. When uploading a zip file containing many data then please be aware that you will not be prompted with the above message if any of the settings contained in the zip file are already on the system. It will automatically overwrite the return without warning you.

When navigating around the COLLECT system it is important that you use the COLLECT 'drill up' button or COLLECT 'back' button which are toward the top right of your COLLECT screen. If the 'drill up' or 'back' buttons are not visible then you may be in one of the earlier screens and to navigate back from here you will need to click 'back to my COLLECT page' page located at the top of your COLLECT screen above your login name. You will be either given an error message or 'thrown' out of the system if you use your web browser back button.

When amending errors, once you have completed your actions on a particular error you will need to drill back out of that record to the main screen before being able to select another error to investigate. If you try to select an error and have found the error through the 'all errors' page before drilling out, you will be given the error message: 'cannot choose another error to investigate'

#### **COLLECT and secure access**

Access to COLLECT is through the department's secure access system (SA)

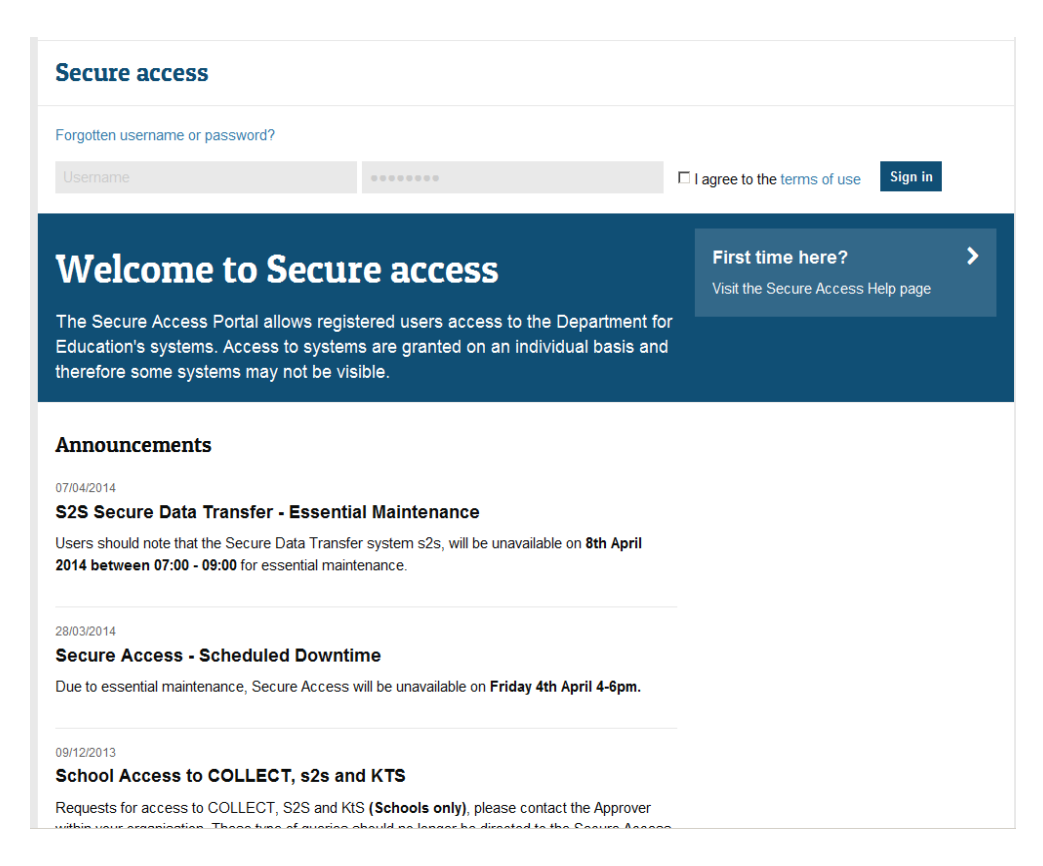

Full secure access guides are published on the Secure Access Website.

Once successfully registered, click on to 'home' and then click on 'COLLECT' to enter COLLECT as below:

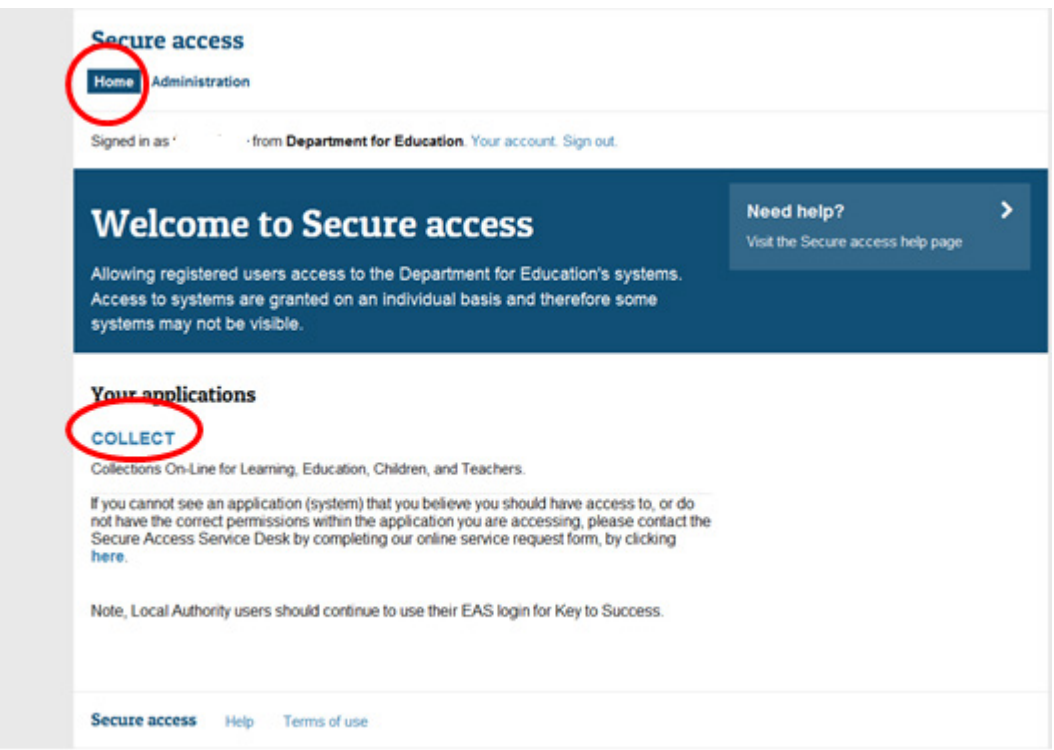

#### Then click on to 'continue' to enter COLLECT as below:

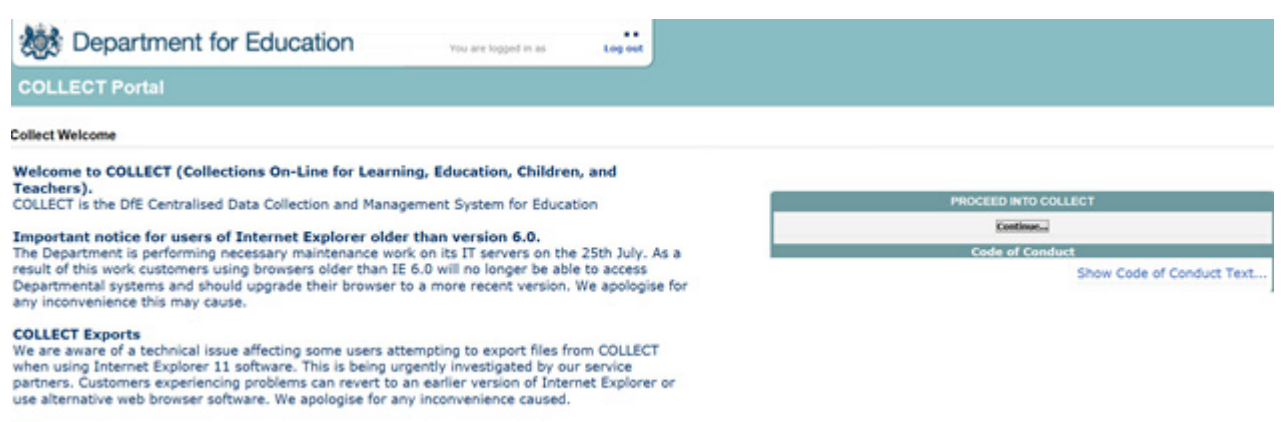

0

Collections your account are linked to can be seen under 'My Data Collections' as shown in the screenshot below. Please note if the data collection you require access to is not showing under your data collections, speak to the approver within your local authority, who will be able to grant your access to the collection.

Select the collection you wish to open by clicking on the collection name to highlight it (if there is only one it will be automatically highlighted) and then click on the 'Select Data Collection' button to open it.

| MY DATA COLLECTIONS |           |                        |        |          |          |
|---------------------|-----------|------------------------|--------|----------|----------|
| Data Collection     | User Role | Organisation           | Status | Due Date | Days Duc |
|                     |           |                        |        |          |          |
| Page 3 of 3         |           |                        |        |          |          |
|                     |           | Select Data Collection |        |          |          |

#### Local authority 'Source page' screen.

The next screen ('Source page') provides a summary of the latest position with respect to the selected data collection. You will see information on the current status of your collection return and will be presented with a number of options.

| e status of your data return : Load<br>Errors : 121 | ed_and_Validated             | Oueries : 33                 | OK Errors : 0             |
|-----------------------------------------------------|------------------------------|------------------------------|---------------------------|
| at can I dog orn My seta Return?                    |                              | quartes . (                  |                           |
|                                                     |                              |                              |                           |
| Upload Return from file                             | Press this button to Import  | a file into your data return |                           |
| Add Return on screen                                | Press this button to Add a r | new return using a web form  |                           |
| Open Return                                         | Press this button to Open y  | our data return              |                           |
| Submit Return                                       | Press this button to Submit  | your completed data return   |                           |
| Export to file                                      | Press this button to Export  | your data return to a file   |                           |
| Launch Reports                                      | Press this button to Report  | on your data return          |                           |
| Delete Return                                       | Press this button to Delete  | your data return             |                           |
| at is happening to My Data Return?                  | •                            |                              |                           |
| Data Return Submission                              | i                            | Data Return Approval         | Data Return Authorisation |
| Date Submitted                                      |                              | Date Approved                | Date Authorised           |

#### **Upload return**

Clicking on this button launches a page to allow the local authority user (source) to browse for the xml file and load.

#### Add return on screen

Allows the source to type the return on screen – if applicable to the data collection.

#### **Open return**

This option is greyed out until the data is loaded and is used to access the loaded data for editing or viewing.

#### Submit return

This option is greyed out until the data is loaded and validated and is used to submit the data to the department. This should only be done when the data is complete and clean. Once a return has been submitted control then passes to the department.

#### **Export to file**

This option is greyed out until the data is loaded and is used to export the loaded data either as a single xml file (in the input xml format) or as a number of csv files with one file per data table.

#### Launch reports

This option launches the local authority's reports options.

#### **Delete return**

This option is greyed out until the data is loaded and is used to delete the local authority data from the system.

### Upload a return

To upload the return click on the 'Browse...' button to navigate to the required file. You then need to select 'Upload' to load the data.

If a new version of the data is loaded, all 'Notes' (excluding return level notes and 'History') are deleted, together with the loaded data before the new data is loaded.

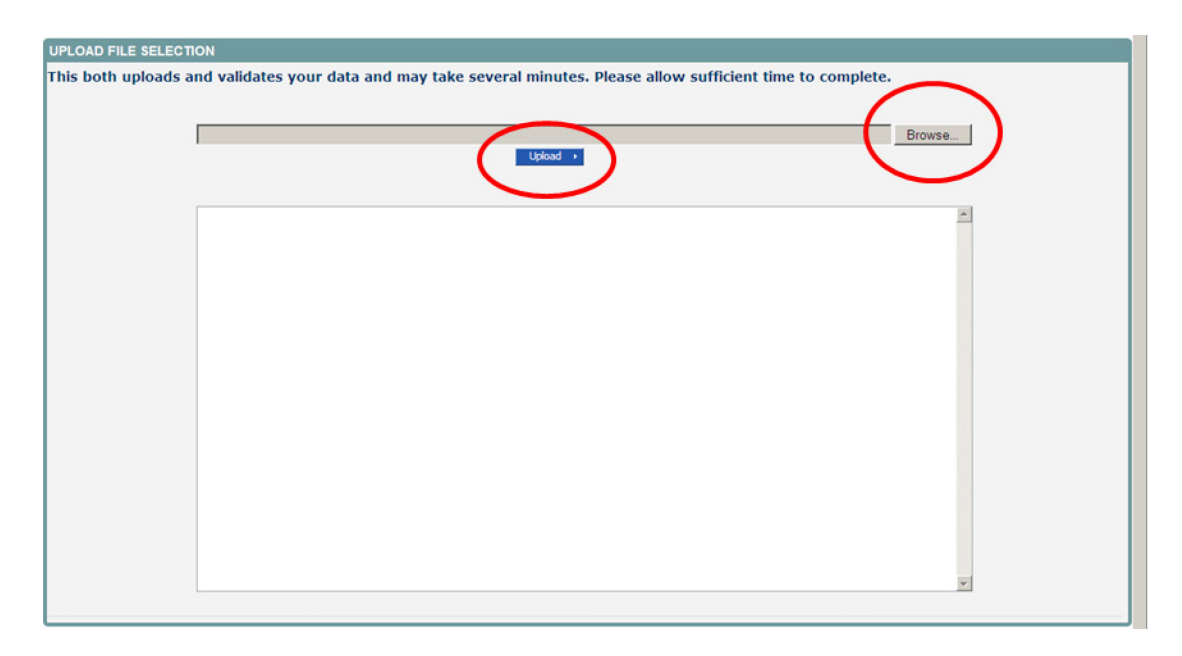

If data is already loaded you will be asked if you want to overwrite it. Answering no will stop the data load, answering yes will delete the existing data and load the new data.

If the xml file is in the wrong format or contains the wrong type of data, for example, a letter in a date field, the file will be rejected with an explanatory message.

Whilst the data is being loaded the above message will be displayed.

Once the file has been successfully loaded the following message will appear.

| COLLECT Portal                           |                                                                                                    |  |  |  |  |  |  |  |
|------------------------------------------|----------------------------------------------------------------------------------------------------|--|--|--|--|--|--|--|
| Source UpLoad In Progress                |                                                                                                    |  |  |  |  |  |  |  |
| FILE UPLOAD PROGRESS                     |                                                                                                    |  |  |  |  |  |  |  |
|                                          | Your data return has been successfully loaded and is queued for validation.<br>Please return later to view any validation errors identified and Submit your<br>Return. |  |  |  |  |  |  |  |
|                                          | OK >                                                                                                    |  |  |  |  |  |  |  |
| 0                                        |                                                                                                    |  |  |  |  |  |  |  |
| © Crown copyright   Disclaimer   Privacy |                                                                                                    |  |  |  |  |  |  |  |

The data return has now been placed in a queue to be validated. When COLLECT is busy this process may take some time and users may come back later to view any validation errors present within the return.

When you click on 'OK' you will return to the 'Source page' and the status will be 'Waiting\_for\_validation'. When the return reaches the front of the queue, the status on the 'Source page' will change to 'Validation\_in\_progess' and then 'Loaded' when it is finished.

# Agent page (for collections where the authority is the agent)

The agent (local authority) main screen will now be displayed listing all the schools for your local authority.

| MY SOURC    | 8                                          |             | L                                    |                                 | 1            |                       |             |                 |             |              | L       | T       |          |
|-------------|--------------------------------------------|-------------|--------------------------------------|---------------------------------|--------------|-----------------------|-------------|-----------------|-------------|--------------|---------|---------|----------|
| Filter By:  | Name                                       |             | Native ID                            |                                 | Status       |                       |             |                 |             | Org Group    | Que     | eue     | Co Pecet |
| Lincer by.  |                                            |             |                                      |                                 | _            |                       |             |                 | ~           |              | ~       | $\sim$  | do nesce |
| Performa    | nce summary                                |             |                                      |                                 |              |                       |             |                 |             |              |         |         |          |
|             |                                            |             |                                      |                                 |              |                       |             |                 |             |              |         | Errors  |          |
|             | Expected                                   | Outsta      | nding                                | Submitted                       |              | Approv                | ed          | A 4             | uthorised   |              | E       | Q       | ОК       |
|             | 41                                         | 40          | )                                    | 0                               |              | 1                     |             |                 | 0           |              | 58      | 25      | 0        |
| Sources     |                                            |             |                                      |                                 |              |                       |             |                 |             |              |         |         |          |
|             |                                            |             |                                      |                                 |              |                       |             |                 |             | Errors       |         |         |          |
| Source ID   | Source Name                                |             | Status                               | SubmittedDate                   | Ap           | provedDate            | AuthorisedD | ate             | Queue       | Errors       | Queries | OK E    | rrors    |
| 5201028     | SA Test NA Region                          | School      | No_Data                              |                                 |              |                       |             |                 |             | 0            | 0       | 0       |          |
| 5201001     | SA Test School 1                           |             | No_Data                              |                                 |              |                       |             |                 |             | 0            | 0       | 0       |          |
| 5201010     | SA Test School 10                          |             | No_Data                              |                                 |              |                       |             |                 |             | 0            | 0       | 0       |          |
| 5201011     | SA Test School 11                          |             | No_Data                              |                                 |              |                       |             |                 |             | 0            | 0       | 0       |          |
| 5201012     | SA Test School 12                          |             | No_Data                              |                                 |              |                       |             |                 |             | 0            | 0       | 0       |          |
| 5201013     | SA Test School 13                          |             | No_Data                              |                                 |              |                       |             |                 |             | 0            | 0       | 0       |          |
| 5201014     | SA Test School 14                          |             | No_Data                              |                                 |              |                       |             |                 |             | 0            | 0       | 0       |          |
| 5201015     | SA Test School 15                          | See CRIVITO | No_Data                              |                                 |              |                       |             |                 |             | 0            | 0       | 0       |          |
| 5201016     | SA Test School 16                          |             | No_Data                              |                                 |              |                       |             |                 |             | 0            | 0       | 0       |          |
| 5201017     | SA Test School 17                          |             | No_Data                              |                                 |              |                       |             |                 |             | 0            | 0       | 0       |          |
| Page 1 of 5 |                                            |             |                                      |                                 |              |                       |             |                 |             |              |         |         | 2345     |
| Open R      | eturn Approve                              | e Ap        | prove All                            | Unapprove                       | Reject       | De                    | ete         | Export Selecter | 1           | Export Multi | ple     | Expor   | t All    |
|             | Ipload Return for selected Source          | ce          | Upload Multiple R                    | eturns (zip file)               |              | Add Return on screen. |             | A               | gent Admini | stration     |         | Academy | Export   |
|             | Validate Selected Return<br>Launch Reports | Quer        | Validate All Non-va<br>le Management | alidated Returns Change Queue N | love to this | queue>                | ~           |                 |             |              |         |         |          |

The agent screen comprises four main sections:

Filter by

Performance summary

Sources

Agent functions

#### Filter by

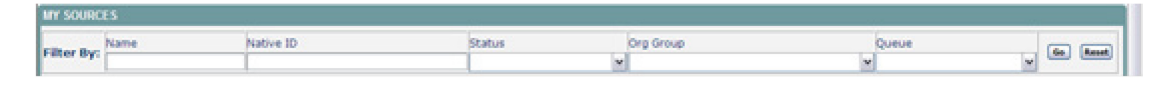

This section allows you to limit the number of schools displayed in the source section of the screen. It can be used to display a single school or a group of schools that have the same characteristics.

For example; by entering an establishment number in the 'native id' and selecting the 'go' button then only the school with that establishment number will appear on the screen. This saves the user having to go through numerous screens to get to the particular school return they want to work on

The user can only change the sort order by clicking on one of the headers with a blue text. For example; by clicking on the 'source name' header all the schools in the local authority return will be sorted in ascending school name order, click again and they will be sorted in descending school name order.

#### **Performance summary**

| Performance summary |             |           |          |            |    |        |    |
|---------------------|-------------|-----------|----------|------------|----|--------|----|
| Designed            | Charleston  | Columburd | to and   | a shadood  |    | Errors |    |
| Expected            | Outstanding | submitted | Approved | Authonised | E  | Q      | OK |
| 2533                | 2530        | 3         | 0        | 0          | 75 | 51     | 0  |

This area of the screen shows a breakdown of the status of the returns for the authority's schools that are part of the collection.

It shows :

The total number of schools that a return is expected from;

The total number of schools who have yet to submit their return;

The total number of schools who have submitted their return;

The total number of school returns approved by the local authority;

The total number of school returns authorised by the department for education;

The total number of errors across all returns, sorted by error severity.

This section is refreshed any time a change is made to the underlying data e.g. when the status of a school return has changed from 'submitted' to 'approved', the approved total will be incremented by 1, while the submitted total will decrease by 1.

#### Sources

| Performance summar<br>Expected<br>41<br>Sources<br>Source ID<br>Source Source Source                                                                                                    | ry Outs              | anding<br>O | Submitted<br>0 | Api          | proved        | Authorised<br>0 |        | E<br>58 | Errors<br>Q<br>25 | ОК<br>0 |
|----------------------------------------------------------------------------------------------------|----------------------|-------------|----------------|--------------|---------------|-----------------|--------|---------|-------------------|---------|
| Expected<br>41<br>Sources<br>Source ID Source                                                                                                    | Outst                | anding<br>0 | Submitted 0    | App          | proved        | Authorised<br>0 |        | E<br>58 | Errors<br>Q<br>25 | ОК<br>0 |
| 41 Sources Source ID Source TD Source ID Source ID Sourc | Outst                | 0           | 0              | Арг          | 1             | Authorised<br>0 |        | E<br>58 | Q<br>25           | ОК<br>0 |
| 41 Sources Source ID Source ID Sourc | re Name              | 0           | 0              |              | 1             | 0               |        | 58      | 25                | 0       |
| Sources Source ID Source                                                                                                    | re Name              |             |                |              |               |                 |        |         |                   |         |
| Source ID Source                                                                                                    | re Name              |             |                |              |               |                 |        |         |                   |         |
| Source ID Source                                                                                                    | re Name              |             |                |              |               |                 | Errors |         |                   |         |
| F000000 TDU T                                                                                                    | .c. nume             | Status      | SubmittedDate  | ApprovedDate | AuthorisedDat | e Queue         | Errors | Queries | OK Err            | ors     |
| 5202000 10016                                                                                                    | Fest Primary 1       | No_Data     |                |              |               |                 | 0      | 0       | 0                 |         |
| 5202018 TDU Te                                                                                                    | est Primary 2        | No_Data     |                |              |               |                 | 0      | 0       | 0                 |         |
| 5201100 TDU Te                                                                                                    | est PRU 1            | No_Data     |                |              |               |                 | 0      | 0       | 0                 |         |
| 5204077 TDU Te                                                                                                    | est Secondary 2      | No_Data     |                |              |               |                 | 0      | 0       | 0                 |         |
| 5206924 TDU Te                                                                                                    | est CTC 1            | No_Data     |                |              |               |                 | 0      | 0       | 0                 |         |
| 5206001 TDU Te                                                                                                    | est Independent 2    | No_Data     |                |              |               |                 | 0      | 0       | 0                 |         |
| 5201046 TDU Te                                                                                                    | est Nursery School 2 | No_Data     |                |              |               |                 | 0      | 0       | 0                 |         |
| 5201101 TDU Te                                                                                                    | est PRU 2            | No_Data     |                |              |               |                 | 0      | 0       | 0                 |         |
| 5204001 TDU Te                                                                                                    | est Secondary 1      | Approved    | 21/12/2015     | 29/12/2015   |               |                 | 58     | 25      | 0                 |         |
| 5207008 TDU Te                                                                                                    | est Special 1        | No_Data     |                |              |               |                 | 0      | 0       | 0                 |         |

This section lists all of the data sources for whom a data return is expected for the collection (unless a filter has been applied).

#### Agent functions

| Open Balan. Approve.              | Approva All Unapprove              | Esjad Deleta                     | Expert Selected      | Export Al |
|-----------------------------------|------------------------------------|----------------------------------|----------------------|-----------|
| Upload Rature for selected Source | Upload Hultiple Returns (sip Ne)   |                                  | Agent Administration |           |
| Validate Selected Return          | Validate All Non-validated Returns |                                  |                      |           |
| Launch Reports                    | Queue Management Change Queue      | Here to this queue ->> Academies |                      |           |

This section contains the functions that an agent (local authority) can use to manage the returns it is responsible for.

# Adding a Return on screen (if applicable to your collection)

Click on the 'Add Return on screen' button.

| bepartment for E                               | Back to Home page   Help<br>ducation You are logged in as   Log out |                           |
|------------------------------------------------|---------------------------------------------------------------------|---------------------------|
| COLLECT Portal                                 |                                                                     |                           |
| ource Page SEN2_                               |                                                                     |                           |
| IY DATA RETURN                                 |                                                                     |                           |
| The status of your data return : No_0          | ata                                                                 |                           |
| Errors : 0                                     | Queries : 0                                                         | OK Errors : 0             |
| What can I do with My Data Return?             |                                                                     |                           |
| Upload Return from file                        | Press this button to Import a Reinto your data return               |                           |
| Add Return on screen_                          | Press this button to Add a new return using a web form              |                           |
|                                                | Press this button to Open your data return                          |                           |
| Submit Return                                  | Press this button to Submit your completed data return              |                           |
| Export to file                                 | Press this button to Export your data return to a file              |                           |
| Launch Reports                                 | Press this button to Report on your data return                     |                           |
| Delete Return                                  | Press this button to Delete your data return                        |                           |
| What is happening to My Data Return?           |                                                                     |                           |
| Data Return Submission                         | Data Return Approval                                                | Data Return Authorisation |
| Date Submitted                                 | Date Approved                                                       | Date Authorised           |
| I need some help                               |                                                                     |                           |
|                                                |                                                                     |                           |
| For help while in the data collection pages, p | ease use the link at the top of the pages.                          |                           |
|                                                |                                                                     |                           |
|                                                |                                                                     |                           |

The next screen to appear is the web form. You will need to enter the information in each field then click 'Save'. N.B The screen shots used are for SEN2 and may vary from other collections.

| Education         |                                                                      | Ba<br>You are logg | ck to My COLL  | ECT page Help |          |     |           |        |         |
|-------------------|----------------------------------------------------------------------|--------------------|----------------|---------------|----------|-----|-----------|--------|---------|
| BLADE UAT COLLECT | 「Portal                                                              |                    |                |               |          |     |           |        |         |
| SEN2              |                                                                      |                    |                |               |          |     |           |        |         |
|                   | bbA                                                                  | new record         | ?              | $\frown$      | Save     |     | >         | Cancel |         |
| •                 |                                                                      |                    |                |               |          |     |           |        |         |
| SEN2              | SEN2 - Barnet                                                        |                    |                |               |          |     |           |        |         |
| -> Part 1         | RETURN LEVEL ERRORS (Errors and                                      | Va                 | alidation Resu | lts           | Notes    |     |           |        |         |
| L-> Part 2        | queries associated with this full return, not<br>individual fields.) | Errors             | Queries        | OK Errors     | 2        |     |           |        |         |
|                   |                                                                      |                    | 0              |               | <b>%</b> |     |           |        |         |
|                   | LA Level Data                                                        |                    |                | Part 1        |          |     |           | Part 2 |         |
|                   | Data Item                                                            |                    | Value          |               | Erro     | ors | OK Errors | Notes  | History |
|                   | Local Authority code                                                 |                    |                |               | 0        | 0   | 0         | 2      |         |
|                   | Completion Time : Amount of time(to                                  | /                  |                |               | 0        | 0   | 0         | 2      |         |
|                   | Contact Forename                                                     | <b>I</b>           |                |               | 0        | 0   | 0         | 2      |         |
|                   | Contact Surname                                                      |                    |                |               | 0        | 0   | 0         | 2      |         |
|                   | Telephone number (including STD code)                                |                    |                |               | 0        | 0   | 0         | 2      |         |
|                   |                                                                      |                    |                |               |          |     |           |        |         |

Once the contact details have been completed and saved you can then move on to enter the data in Part 1 of the online form. To navigate, click on the tab buttons.

| Department for Education |                                                                                    | Bai<br>You are logg | ck to My COLL<br>ed in as | ECT page Help    |       |     |                 |        |         |
|--------------------------|------------------------------------------------------------------------------------|---------------------|---------------------------|------------------|-------|-----|-----------------|--------|---------|
| BLADE UAT COLLECT        | Portal                                                                             |                     |                           |                  |       |     |                 |        |         |
| SEN2                     |                                                                                    |                     |                           |                  |       |     |                 |        |         |
|                          | Ado                                                                                | d new record        | ?                         |                  | Save  |     |                 | Cancel |         |
|                          |                                                                                    |                     |                           | -                |       |     |                 |        |         |
| C=-SEN2                  | SEN2 - Barnet                                                                      |                     |                           |                  |       |     |                 |        |         |
| -> Part 1                | RETURN LEVEL ERRORS (Errors and<br>queries associated with this full return, not   | Va<br>Errors        | lidation Resu<br>Queries  | Its<br>OK Errors | Notes |     |                 |        |         |
| -> Part 2                | individual fields.)                                                                | 0                   | 0                         | 0                | 2     |     |                 |        |         |
|                          | LA Loval Data                                                                      |                     |                           | Dart 1           |       |     |                 | Dart 2 |         |
|                          | Data Item                                                                          |                     | Value                     | Part I           |       | ors | OK Errors Notes |        | History |
|                          | Local Authority code                                                               | 202                 | Value                     |                  | E     | Q   | 0               |        | motory  |
|                          | Completion Time : Amount of time(to<br>nearest hour) spent on completing this form | 1                   |                           |                  | 0     | 0   | 0               | 2      |         |
|                          | Contact Forename                                                                   |                     |                           |                  | 0     | 0   | 0               | 2      |         |
|                          | Contact Surname                                                                    |                     |                           |                  | 0     | 0   | 0               | 2      |         |
|                          | Telephone number (including STD code)                                              | <u> </u>            | Carlant                   |                  | 0     | 0   | 0               | 2      |         |
|                          | E-mail Address                                                                     | ·                   | Juniau                    | relephone numbe  | 0     | 0   | 0               | 2      |         |
|                          |                                                                                    |                     |                           |                  |       |     |                 |        |         |
|                          |                                                                                    |                     |                           |                  |       |     |                 |        |         |
|                          |                                                                                    |                     |                           |                  |       |     |                 |        |         |
|                          |                                                                                    |                     |                           |                  |       |     |                 |        |         |
|                          |                                                                                    |                     |                           |                  |       |     |                 |        |         |

To continue you will need to click "edit" then enter your data.

| Department for<br>Education |                                                                                                    | Back to My COLLEC            | T page   Help<br>  Log out |               |               |           |         |          |  |  |
|-----------------------------|----------------------------------------------------------------------------------------------------|------------------------------|----------------------------|---------------|---------------|-----------|---------|----------|--|--|
| BLADE UAT COLLE             | ECT Portal                                                                                                    |                              |                            |               |               |           |         |          |  |  |
| SEN2 - Part 1               |                                                                                                    |                              |                            |               |               |           |         |          |  |  |
|                             |                                                                                                    | All Froms                    |                            | All Notes     |               | Add V     | ïew Edi | t Delete |  |  |
| 0                           |                                                                                                    | Allehola                     |                            | /11110105     |               |           |         |          |  |  |
| G-SEN2 [58]                 | SEN2 - Part 1 -                                                                                                    |                              |                            |               |               |           |         |          |  |  |
| -> Part 1                   | LA Data                                                                                                    |                              | Part 1                     |               |               |           | Part 2  |          |  |  |
| L-> Part 2                  | Part 1: Education arrangements for all childre                                                                                                    | n for whom the authority mai | intains a state            | ment of speci | al educationa | l needs   |         |          |  |  |
|                             | 4.4 Disease state the number of shildren, as at                                                                                                    | 20 January 2044, for whom (  | Value                      | Errors        | Queries       | OK Errors | Notes   | History  |  |  |
|                             | r. I Prease state the number of clinicitient, as at 20 January 2011, for whom the authority maintains a statement of special educational needs under the<br>provisions of the Education Act 1996. The age breakdown refers to age as at 31 August 2010 |                              |                            |               |               |           |         |          |  |  |
|                             | a. Under age 5                                                                                                    |                              |                            | <u>2</u>      | 0             | 0         | 2       |          |  |  |
|                             | b. Aged 5 to 10                                                                                                    |                              |                            | 2             | 0             | 0         | 2       |          |  |  |
|                             | c. Aged 11 to 15                                                                                                    |                              |                            | 2             | 0             | 0         | 2       |          |  |  |
|                             | d. Aged 16 to 19                                                                                                    |                              |                            | <u>2</u>      | 0             | 0         | 2       |          |  |  |
|                             | e. TOTAL (a + b + c +d)                                                                                                    |                              |                            | <u>3</u>      | <u>1</u>      | 0         | 2       |          |  |  |
|                             |                                                                                                    |                              |                            |               |               |           |         |          |  |  |
|                             | 1.2 Of the children entered in 1.1, please state                                                                                                    | the number:                  |                            |               |               |           |         |          |  |  |
|                             | i On the roll of: (include pupils whose statemen                                                                                                    | t is under appeal)           |                            |               |               |           |         | 1        |  |  |
|                             | a. non-maintained early years settings in the pr                                                                                                    | ivate and voluntary sector   |                            | 2             | 0             | 0         | 2       |          |  |  |
|                             | b. resourced provision in maintained mainstrea                                                                                                    | im schools                   |                            | <u>2</u>      | 0             | 0         | 2       |          |  |  |
|                             | c. SEN units in maintained mainstream school                                                                                                    | 5                            |                            | <u>2</u>      | 0             | 0         | 2       |          |  |  |
|                             | d. maintained mainstream schools (including f                                                                                                    | oundation schools)           |                            | 2             | 0             | 0         | 2       |          |  |  |
|                             | e. maintained special schools (including found                                                                                                    | ation schools)               |                            | 2             | 0             | 0         | 2       |          |  |  |
|                             | f. non-maintained special schools                                                                                                    |                              |                            | <u>2</u>      | 0             | 0         | 2       |          |  |  |
|                             | g. independent special schools                                                                                                    |                              |                            | <u>2</u>      | 0             | 0         | 2       |          |  |  |

Once part 1 has been completed move on to the other parts as necessary by clicking the relevant tab. As in Part 1 you will need to click 'edit' before entering data into the fields.

|           |                                                                                                    | All Errors                          | All Notes | Add   | View      | Edit   | ete Sta |  |  |  |
|-----------|----------------------------------------------------------------------------------------------------|-------------------------------------|-----------|-------|-----------|--------|---------|--|--|--|
|           |                                                                                                    |                                     |           |       |           |        |         |  |  |  |
| SEN2 [56] | SEN2 - Part 2 -                                                                                                    |                                     |           |       |           | -      |         |  |  |  |
| -> Part 1 | LA Data                                                                                                    | Part 1                              |           |       |           | Part 2 |         |  |  |  |
| -> Part 2 | Part 2: Assessments and placements by the authority                                                                                                    | ority during the 2010 calendar year |           |       | 12        | -      |         |  |  |  |
| France    |                                                                                                    | Value                               | Error     | Query | Ok Errors | Note   | Histor  |  |  |  |
|           | 2.1 Please state the number of children for whom statements of special educational needs under the Education Act 1996 were made for the first time during the 2010 calendar year. The are breakdown refers to the are as at 31 August 2010 |                                     |           |       |           |        |         |  |  |  |
|           | a. Under age 5                                                                                                    |                                     | 2         | 0     | 0         | 2      | 1       |  |  |  |
|           | b. Aged 5 to 10                                                                                                    |                                     | 2         | 0     | 0         | 2      |         |  |  |  |
|           | c. Aged 11 to 15                                                                                                    |                                     | 2         | 0     | 0         | 2      | -       |  |  |  |
|           | d. Aged 16 to 19                                                                                                    |                                     | 2         | 0     | 0         | 2      |         |  |  |  |
|           | e. TOTAL (a + b + c +d)                                                                                                    |                                     | 3         | 0     | 0         | 2      |         |  |  |  |
|           | 2.2 Of the children entered in 2.1, please state th                                                                                                    | e number:                           |           |       |           |        |         |  |  |  |
|           | i On the roll of. (include pupils whose statement is under appeal)                                                                                                    |                                     |           |       |           |        |         |  |  |  |
|           | a. registered early years education settings                                                                                                    |                                     | 2         | 0     | 0         | 2      |         |  |  |  |
|           | <ul> <li>resourced provision in maintained mainstream school</li> </ul>                                                                                                    | pols                                | 2         | 0     | 0         | 2      |         |  |  |  |
|           | c. SEN units in maintained mainstream schools                                                                                                    |                                     | 2         | 0     | 0         | 2      |         |  |  |  |
|           | d. maintained mainstream schools (include foundation                                                                                                    | n schools)                          | 2         | 0     | 0         | 2      |         |  |  |  |
|           | e. maintained special schools (including foundation se                                                                                                    | chools)                             | 2         |       | 0         | 2      |         |  |  |  |
|           | f. non-maintained special schools                                                                                                    |                                     | 2         |       | 0         | 2      |         |  |  |  |
|           | g. independent special schools                                                                                                    |                                     | 2         | 0     | 0         | 2      |         |  |  |  |
|           | h. other independent schools                                                                                                    |                                     | 2         | 0     | 0         | 2      |         |  |  |  |
|           | i. hospital schools (including foundation schools)                                                                                                    |                                     | 2         | 0     | 0         | 2      |         |  |  |  |
|           | j. pupil referral units                                                                                                    |                                     | 2         | 0     | 0         | 2      |         |  |  |  |
|           | k. academies                                                                                                    |                                     | 2         | 0     | 0         | 2      | 1       |  |  |  |
|           | ii Total of 2.2 i                                                                                                    |                                     | 3         | 0     | 0         | 2      |         |  |  |  |

Continue to navigate through the form, using the tab and edit buttons, until parts 1 through to 7 have been completed.

Please note – Do not use your web browser buttons to navigate through a return. Unpredictable behaviour may be experienced if you use the back and forward buttons on your web browser's toolbar.

To navigate through the return please use the options given on the COLLECT screen.

# Loading a return for a single school (If applicable to the collection)

Click on the school you wish to load data for and click on the upload return for selected source button.

| Filter By:  | Name                            |         | Native ID           |                                    | Status       |                      |              |                | ~                    | Org Group   | Que     | eue       | Go Reset |
|-------------|---------------------------------|---------|---------------------|------------------------------------|--------------|----------------------|--------------|----------------|----------------------|-------------|---------|-----------|----------|
| Performa    | nce summary                     |         | 1                   |                                    |              |                      |              |                |                      | a           |         |           |          |
|             |                                 |         |                     |                                    |              |                      |              |                |                      |             |         | Errors    |          |
|             | Expected                        | Outsta  | anding              | Submitted                          |              | App                  | roved        | · ·            | Authorised           |             | E       | 0         | ОК       |
|             | 41                              | 4       | 0                   | 0                                  |              |                      | 1            |                | 0                    |             | 58      | 25        | 0        |
| Sources     |                                 |         |                     |                                    |              |                      |              |                |                      |             |         |           |          |
|             |                                 |         |                     |                                    |              |                      |              |                |                      | Errors      |         |           |          |
| Source ID   | Source Name                     |         | Status              | SubmittedDate                      | App          | rovedDate            | AuthorisedDa | te             | Queue                | Errors      | Queries | OK Err    | ors      |
| 5202000     | TDU Test Primary                | 1       | No_Data             |                                    |              |                      |              |                |                      | 0           | 0       | 0         |          |
| 5202018     | TDU Test Primary 2              |         | No_Data             |                                    |              |                      |              |                |                      | 0           | 0       | 0         |          |
| 5201100     | TDU Test PRU 1                  |         | No_Data             |                                    |              |                      |              |                |                      | 0           | 0       | 0         |          |
| 5204077     | TDU Test Secondary              | 2       | No_Data             |                                    |              |                      |              |                |                      | 0           | 0       | 0         |          |
| 5206924     | TDU Test CTC 1                  |         | No_Data             |                                    |              |                      |              |                |                      | 0           | 0       | 0         |          |
| 5206001     | TDU Test Independe              | nt 2    | No_Data             |                                    |              |                      |              |                |                      | 0           | 0       | 0         |          |
| 5201046     | TDU Test Nursery So             | chool 2 | No_Data             |                                    |              |                      |              |                |                      | 0           | 0       | 0         |          |
| 5201101     | TDU Test PRU 2                  |         | No_Data             |                                    |              |                      |              |                |                      | 0           | 0       | 0         |          |
| 5204001     | TDU Test Secondary              | 1       | Approved            | 21/12/2015                         | 29/1         | 2/2015               |              |                |                      | 58          | 25      | 0         |          |
| 5207008     | TDU Test Special 1              |         | No_Data             |                                    |              |                      |              |                |                      | 0           | 0       | 0         |          |
| Page 4 of 5 |                                 |         |                     |                                    |              |                      |              |                |                      |             |         |           | 123 5    |
| Open R      | eturn Approve                   | e A     | pprove All          | Unapprove                          | Reject.      |                      | Delete       | Export Selecte | :d                   | Export Mult | iple    | Export /  | All      |
| U           | Jpload Return for selected Sour | ce      | Upload Multiple R   | Upload Multiple Returns (zip file) |              | Add Return on screen |              |                | Agent Administration |             |         | Academy E | xport    |
|             | Validate Selected Return        |         | Validate All Non-va | alidated Returns                   |              |                      |              |                |                      |             |         |           |          |
|             | Launch Reports                  | Que     | ue Management       | Change Queue                       | Move to this | s queue>             | $\sim$       |                |                      |             |         |           |          |

Use the browse button to locate the XML file. Highlight the file name and click on open to select the return.

| UPLOAD FILE SELECTION       |                                                                                        |
|-----------------------------|----------------------------------------------------------------------------------------|
| This both uploads and valid | ates your data and may take several minutes. Please allow sufficient time to complete. |
|                             |                                                                                        |
|                             | Repute                                                                                 |
|                             | Lipbad a                                                                               |
|                             |                                                                                        |
|                             |                                                                                        |
|                             |                                                                                        |
|                             |                                                                                        |
|                             |                                                                                        |
|                             |                                                                                        |

Click on the upload button to load the return.

| UPLOAD FILE SELECTION                                                                                             |  |        |  |  |  |  |  |  |
|----------------------------------------------------------------------------------------------------|--|--------|--|--|--|--|--|--|
| This both uploads and validates your data and may take several minutes. Please allow sufficient time to complete. |  |        |  |  |  |  |  |  |
|                                                                                                    |  |        |  |  |  |  |  |  |
|                                                                                                    |  | Browse |  |  |  |  |  |  |
|                                                                                                    |  |        |  |  |  |  |  |  |
|                                                                                                    |  |        |  |  |  |  |  |  |

A progress message may be displayed while the upload is taking place.

| Uploading School1.xml |                                                 |  |
|-----------------------|-------------------------------------------------|--|
| FILE UPLOAD PROGRESS  |                                                 |  |
|                       | Data return upload in progress, please wait     |  |
|                       | Loading raw return data, 243 elements processed |  |

Once the return has been loaded, the following message will be displayed on screen.

| FILE UPLOAD PROGRESS                                                                                                    |  |
|----------------------------------------------------------------------------------------------------|--|
| Your data return has been successfully loaded and is queued for validation. Please return<br>later to view any validation errors identified. |  |
| OK ,                                                                                                    |  |

This indicates that the return has successfully loaded and is now placed in the validation queue to be validated.

Press the ok button to return to the agent main page.

During periods of heavy demand, there may be a delay before the return is validated. Whilst the return has a status of "waiting\_for\_validation" then the return cannot be viewed or edited.

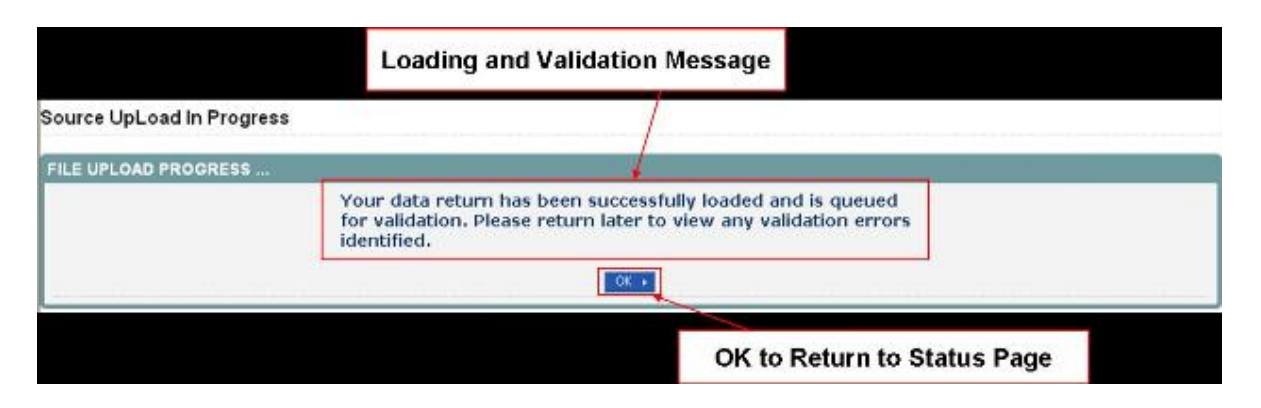

Once the return has been validated, you need to view the data and look at any errors or queries that have occurred. Dealing with errors and queries is explained in the section 'Correcting errors'.

The only difference being that when an local authority uploads a return then the status will be set to 'submitted'. When a school uploads a return the status will be set to 'loaded & validated'.

Once the return has been validated, the return status section on the source main page will display "submitted" and the date. The total number of errors and queries found in the return will also be displayed. Additional function buttons will also be available in the return management section.

| -               |                                                          |                                                      |                                                                                                    |
|-----------------|----------------------------------------------------------|------------------------------------------------------|----------------------------------------------------------------------------------------------------|
| Queue           |                                                          | Go Reset                                             |                                                                                                    |
|                 |                                                          |                                                      |                                                                                                    |
| . Ale a star of |                                                          | Errors                                               |                                                                                                    |
| Authorised      |                                                          | Q                                                    | ОК                                                                                                    |
| 0               | 58                                                       | 24                                                   | 0                                                                                                    |
|                 |                                                          |                                                      |                                                                                                    |
| Errors          |                                                          |                                                      |                                                                                                    |
| ueue Errors     | Queries                                                  | OK Erro                                              | rs                                                                                                    |
| 58              | 24                                                       | 0                                                    |                                                                                                    |
| 0               | 0                                                        | 0                                                    |                                                                                                    |
| 0               | 0                                                        | 0                                                    |                                                                                                    |
| 0               | 0                                                        |                                                      |                                                                                                    |
| 0               | 0                                                        | 0                                                    |                                                                                                    |
| 0               | 0                                                        | 0                                                    |                                                                                                    |
| 0               | 0                                                        | 0                                                    |                                                                                                    |
| 0               | 0                                                        |                                                      |                                                                                                    |
| 0               | 0                                                        | 0                                                    |                                                                                                    |
| þ               | þ                                                        | 0                                                    | 2345                                                                                                    |
| Export Mult     | tiple                                                    | Export All                                           |                                                                                                    |
|                 |                                                          |                                                      |                                                                                                    |
|                 | 0<br>0<br>0<br>0<br>0<br>0<br>0<br>0<br>0<br>0<br>0<br>0 | 0 0<br>0 0<br>0 0<br>0 0<br>0 0<br>0 0<br>0 0<br>0 0 | 0 0 0 0<br>0 0 0 0<br>0 0 0<br>0 0 0<br>0 0 0 0<br>0 0 0 0<br>0 0 0 0<br>0 0 0 0<br>0 0 0 0<br>0 0 0 0<br>0 0 0 0<br>0 0 0 0<br>0 0 0 0<br>0 0 0 0<br>0 0 0 0 |

## Uploading multiple files (if applicable to the collection).

Local authorities can load multiple return files in a single transaction, rather than having to load each file individually. Before the facility can be used all files to be loaded must be placed in a zip file.

| MY SOURCE   |                                |        | T                  |                   |            |             |              |              |                 |              |              |         |           |          |
|-------------|--------------------------------|--------|--------------------|-------------------|------------|-------------|--------------|--------------|-----------------|--------------|--------------|---------|-----------|----------|
| Ciltor Du   | Name                           |        | Native ID          |                   |            | Status      |              |              |                 | Org          | Group        | Queu    | e         | Or Durat |
| Filter by:  |                                |        |                    |                   |            |             |              |              |                 | ~            |              | ~       | <b>~</b>  | GO Reset |
| Performar   | nce summary                    |        |                    |                   |            |             |              |              |                 |              |              |         |           |          |
|             |                                |        |                    |                   |            |             |              |              |                 |              |              |         | Errors    |          |
|             | Expected                       | Outsta | nding              | SU                | ibmitted   |             | Approved     |              | Autho           | orised       |              | E       | Q         | ОК       |
|             | 41                             | 40     | )                  |                   | 1          |             | 0            |              | (               | )            |              | 58      | 25        | 0        |
|             |                                | •      |                    |                   |            |             |              |              |                 |              |              |         |           |          |
| Sources     |                                |        |                    |                   |            |             |              |              |                 |              | Errore       |         |           |          |
| Source ID   | Source Name                    |        | Status             |                   | SubmittedD | ate         | ApprovedDate | Author       | isedDate        | Oueue        | Errors       | Oueries | OK F      | rrors    |
| 5202000     | TDU Test Primary 1             |        | No Data            |                   |            |             |              |              |                 |              | 0            | 0       | 0         |          |
| 5202018     | TDU Test Primary 2             |        | No_Data            |                   |            |             |              |              |                 |              | 0            | 0       | 0         |          |
| 5201100     | TDU Test PRU 1                 |        | No Data            |                   |            |             |              |              |                 |              | 0            | 0       | 0         |          |
| 5204077     | TDU Test Secondary 2           | 2      | No Data            |                   |            |             |              |              |                 |              | 0            | 0       | 0         |          |
| 5206924     | TDU Test CTC 1                 |        | No_Data            |                   |            |             |              |              |                 |              | 0            | 0       | 0         |          |
| 5206001     | TDU Test Independen            | t 2    | No_Data            |                   |            |             |              |              |                 |              | 0            | 0       | 0         |          |
| 5201046     | TDU Test Nursery Sch           | iool 2 | No_Data            |                   |            |             |              |              |                 |              | 0            | 0       | 0         |          |
| 5201101     | TDU Test PRU 2                 |        | No_Data            |                   |            |             |              |              |                 |              | 0            | 0       | 0         |          |
| 5204001     | TDU Test Secondary             | /1     | Amended_by_ag      | ent               | 21/12/2015 |             |              |              |                 |              | 58           | 25      | 0         |          |
| 5207008     | TDU Test Special 1             |        | No_Data            |                   |            |             |              |              |                 |              | 0            | 0       | 0         |          |
| Page 4 of 5 |                                |        |                    |                   |            |             |              |              |                 |              |              |         |           | 123 5    |
|             |                                |        |                    |                   |            |             |              |              |                 |              |              |         |           |          |
| Open Re     | eturn Approv                   | re Aş  | oprove All         | Unapprove         |            | Reject      | Delete       |              | Export Selected | Ex           | port Multipl | è       | Export    | All      |
| U           | pload Return for selected Sour | -ce    | Upload Multiple F  | eturns (zip file) |            |             |              |              | Agent           | Administrati | on           |         | Academy E | xport    |
|             | Validate Selected Return       |        | Validate All Non-v | alidated Returns  |            |             |              |              |                 |              |              |         |           |          |
|             | Launch Reports                 | Que    | e Management       | Change Quer       | e M        | ove to this | ueue>        | $\checkmark$ |                 |              |              |         |           |          |

To access the facility, click on the upload multiple returns (zip file) button.

Click on the browse button to navigate to the zip file in explorer (examplezipfile.zip) that you want to upload.

| UPLOAD FILE SELECTION       |                                                                                                    |  |
|-----------------------------|----------------------------------------------------------------------------------------------------|--|
| This both uploads and valid | ates your data and may take several minutes. Please allow sufficient time to complete.  Browse Browse Brows |  |
|                             |                                                                                                    |  |

Once found, click on the upload button to load the data into COLLECT. After the upload has been initiated a progress screen may be displayed, which will show details of the files as they are being loaded.

| Uploading Si                                    | Jploading School 2 LA.xml (Processed 0 of 2) |             |                   |                |           |                     |               |  |  |  |  |
|-------------------------------------------------|----------------------------------------------|-------------|-------------------|----------------|-----------|---------------------|---------------|--|--|--|--|
| FILE UPLOAD                                     | FILE UPLOAD PROGRESS                         |             |                   |                |           |                     |               |  |  |  |  |
|                                                 | Data return upload in progress, please walt  |             |                   |                |           |                     |               |  |  |  |  |
| Loading raw return data, 132 elements processed |                                              |             |                   |                |           |                     |               |  |  |  |  |
| File Name                                       | Level Tag                                    | Level Value | Organisation Type | Native ID Tags | Native ID | Source Organisation | Upload Result |  |  |  |  |

Once a file is validated a results screen will show whether the file was successfully loaded.

#### Viewing the return details

Select a return from the 'agent' screen by clicking on school row and click on 'open return' to view it.

|             | Name                            |         | Native ID          |                   |                 | Status       |          |         |        |                 | Org          | Group        | Que     | Je I      |          |
|-------------|---------------------------------|---------|--------------------|-------------------|-----------------|--------------|----------|---------|--------|-----------------|--------------|--------------|---------|-----------|----------|
| Filter By:  |                                 |         |                    |                   |                 |              |          |         |        |                 | V            |              | V       |           | Go Reset |
|             |                                 |         | I                  |                   |                 |              |          |         |        |                 |              |              |         |           |          |
| Performar   | ice summary                     |         |                    |                   |                 |              |          |         |        |                 |              |              |         |           |          |
|             | Duranted                        | O. tota | dia a              | <b>C</b>          | have the second |              |          |         |        | A shirt         | dan d        |              |         | Errors    |          |
|             | Expected                        | Outstar | nding              | Su                | bmitted         |              | 4        | pproved |        | Autho           | rised        |              | E       | Q         | ОК       |
|             | 41                              | 40      |                    |                   | 1               |              |          | 0       |        | 0               |              |              | 58      | 25        | 0        |
|             |                                 |         |                    |                   |                 |              |          |         |        |                 |              |              |         |           |          |
| Sources     |                                 |         |                    |                   |                 |              |          |         |        |                 |              | <b>C</b>     |         |           |          |
| Source ID   | Source Name                     |         | Statue             |                   | SubmittedD      | te           | Approved | Date    | Author | icadData        | Oueue        | Errore       | Queries |           | rrore    |
| 5202000     | TDU Test Primary 1              |         | No. Data           |                   | Submitteuba     | nc.          | Approved | Date    | Autio  | iscubate.       | Queue        | 0            | o       |           | 11015    |
| 5202000     | TDU Test Primary 2              |         | No Data            |                   |                 |              |          |         |        |                 |              | 0            | 0       | 0         |          |
| 5201100     | TDU Test PRU 1                  |         | No Data            |                   |                 |              |          |         |        |                 |              | 0            | 0       | 0         |          |
| 5204077     | TDU Test Secondary 2            |         | No Data            |                   |                 |              |          |         |        |                 |              | 0            | 0       | 0         |          |
| 5206924     | TDU Test CTC 1                  |         | No Data            |                   |                 |              |          |         |        |                 |              | 0            | 0       | 0         |          |
| 5206001     | TDU Test Independent            | 2       | No Data            |                   |                 |              |          |         |        |                 |              | 0            | 0       | 0         |          |
| 5201046     | TDU Test Nursery Scho           | ool 2   | No_Data            |                   |                 |              |          |         |        |                 |              | 0            | 0       | 0         |          |
| 5201101     | TDU Test PRU 2                  |         | No_Data            |                   |                 |              |          |         |        |                 |              | 0            | 0       | 0         |          |
| 5204001     | TDU Test Secondary              | 1       | Amended_by_age     | ent               | 21/12/2015      |              |          |         |        |                 |              | 58           | 25      | 0         |          |
| 5207008     | TDU Test Special 1              |         | No_Data            |                   |                 |              |          |         |        |                 |              | 0            | 0       | 0         |          |
| Page 4 of 5 |                                 |         |                    |                   |                 |              |          |         |        |                 |              |              |         |           | 123 5    |
|             |                                 |         |                    |                   |                 |              |          |         |        |                 |              |              |         |           |          |
| Open Re     | turn Approve                    | е Ар    | prove All          | Unapprove         |                 | Reject       |          | Delete  |        | Export Selected | Ex           | port Multipl | e       | Export    | All      |
|             |                                 |         |                    |                   |                 |              |          |         |        |                 |              |              |         |           |          |
| U           | pload Return for selected Sourc | ce      | Upload Multiple R  | eturns (zip file) |                 |              |          |         |        | Agent           | Administrati | on           |         | Academy E | xport    |
|             | Validate Selected Return        |         | Validate All Non-v | alidated Returns  |                 |              |          |         |        |                 |              |              |         |           |          |
|             | Launch Reports                  | Queu    | e Management       | Change Queu       | e Mo            | ve to this q | ueue>    |         | $\sim$ |                 |              |              |         |           |          |

You can view the return details by clicking on the various 'view all' links at the bottom of the screen.

| School                   | View All |
|--------------------------|----------|
| Pupils on Roll           | View All |
| Pupils No Longer on Roll | View All |
|                          |          |

When you click on the 'view all' for pupils on roll this takes you into the pupil section. This displays the 'records; list', with all pupils visible. You can use the filter bar to identify a particular pupil. Or click on the headers to sort alphabetically.

| <u>UPN</u> | Surname Forename DOB | Pupil Enrolment Status | Pupil<br>Errors | Address | Termly<br>Sessions | Summer<br>Sessions | Annual<br>Sessions | Exclusions | Post<br>16 F | SM |
|------------|----------------------|------------------------|-----------------|---------|--------------------|--------------------|--------------------|------------|--------------|----|
|            |                      |                        |                 |         |                    |                    |                    |            |              |    |

#### Editing data within the return

Please note the screenshots below have been taken from the School Census data collection. Other data collections may vary

The default view when a screen is displayed is 'view' mode. To edit the details click on the 'edit' button.

| Edit View Favorites Tools Help                                            | r Education                 | Back to My COLLECT page   Help<br>u are logged in as ···   Log out |                      |     |           |                      |               |
|---------------------------------------------------------------------------|-----------------------------|--------------------------------------------------------------------|----------------------|-----|-----------|----------------------|---------------|
| LADE UAT COLLECT F                                                        | Portal                      |                                                                    |                      |     |           |                      |               |
| l6 Summer                                                                 |                             |                                                                    |                      |     |           |                      |               |
|                                                                           |                             |                                                                    | All Errors All Notes | Add | Viev      | Edit                 | Deete Stat    |
| C16 Summer [4]                                                            | SC16 Summer - Test Organisa | tion 42                                                            |                      |     |           |                      |               |
| Levels                                                                    | SC16 Summer - Test Organisa | uon 42                                                             |                      | En  | rors      |                      |               |
| School [26]                                                               |                             |                                                                    | Return Level Errors  | E   | Q         | OK Errors R          | eturn Level N |
| -> Characteristics                                                        |                             |                                                                    |                      | 1   | <u>12</u> | 0                    | 2             |
| Pupil On Roll [40]                                                        |                             |                                                                    |                      | _   |           |                      |               |
| > Characteristics                                                         | Data Item                   |                                                                    | Value                | En  | rors      | OK Errors            | History       |
| > Identifiers                                                             | School Census Summer 2016   | 5                                                                  |                      |     | ×         |                      |               |
| > Status                                                                  | Collection                  | SC                                                                 |                      | 0   | 0         | 0                    |               |
| > Termly Attendance                                                       | Term                        | SUM                                                                |                      | 0   | 0         | 0                    |               |
| -Termly Exclusions [2]                                                    | Year                        | 2016                                                               |                      | 0   | 0         | 0                    |               |
| Termly Session Details                                                    | Reference Date              | 2016-05-19                                                         |                      | 2   | 0         | 0                    |               |
| Addresses [2]                                                             | Source Level                | S                                                                  |                      | 0   | 0         | 0                    |               |
| Learner Support                                                           | LA                          | 001                                                                |                      | 1   | 0         | 0                    |               |
| -Free School Meals Period [3]                                             | Estab                       | 2008                                                               |                      | 1   | 0         | 0                    |               |
| Pupils No Longer On Roll [3]                                              | Software Code               | Madelti In                                                         |                      | 0   | 0         | 0                    |               |
| > Characteristics                                                         | Release                     | 1.0                                                                |                      | 0   | 0         | 0                    |               |
| > Identifiers                                                             | Xversion                    | 1                                                                  |                      | 0   | 0         | 0                    |               |
| - S Statue                                                                | Serial No.                  | 1                                                                  |                      | 0   | 0         | 0                    |               |
| -> Status                                                                 |                             | 2015.06.23.09.56.58                                                |                      | 0   | 0         | 0                    |               |
| -> Termly Attendance                                                      | latetime                    | 2010-00-20 00.00.00                                                |                      | v   | v         | U                    |               |
| -> Termly Attendance<br>Termly Exclusions [2]                             | School                      |                                                                    |                      |     |           | View All             |               |
| -> Termly Attendance<br>-Termly Exclusions [2]<br>-Termly Session Details | School<br>Pupils on Roll    |                                                                    |                      |     |           | View All<br>View All |               |

This enables data fields to be manually edited within COLLECT. Please note: Any changes made within COLLECT should always reflect the schools MIS.

Please see separate guides on editing data for full instructions on how to change data.

#### **Errors**

When a return has been uploaded a number of validation checks are run against the data in that return and will trigger errors or queries.

All errors and queries are highlighted in red against the relevant data item.

There are two levels of errors, 'return level' and 'data item level'

#### **Total return errors**

The breakdown of errors for a school return is shown in the return status section of the school's main screen.

| Filter By:  | ime                  |         | Native ID |               | Status |            |              |          |            | Org Group | Que     | eue    | Go Reset |
|-------------|----------------------|---------|-----------|---------------|--------|------------|--------------|----------|------------|-----------|---------|--------|----------|
| Performanc  | e summary            |         |           |               | 1      |            |              |          |            |           |         |        |          |
|             | Currented            | 0       | dia a     | Cuberlited    |        |            |              |          |            |           |         | Errors |          |
|             | Expected             | Outstan | ung       | Submitted     |        | Approve    | u            | <i>′</i> | Authorised |           | E       | Q      | ОК       |
|             | 41                   | 40      |           | 0             |        | 1          |              |          | 0          |           | 58      | 25     | 0        |
| Sources     |                      |         |           |               |        |            |              |          |            |           |         |        |          |
|             |                      |         |           |               |        |            |              |          |            | Errors    |         |        |          |
| Source ID   | Source Name          |         | Status    | SubmittedDate | Ар     | provedDate | AuthorisedDa | te       | Queue      | Errors    | Queries | OK Er  | rors     |
| 5202000     | TDU Test Primary 1   |         | No_Data   |               |        |            |              |          |            | 0         | 0       | 0      |          |
| 5202018     | TDU Test Primary 2   |         | No_Data   |               |        |            |              |          |            | 0         | 0       | 0      |          |
| 5201100     | TDU Test PRU 1       |         | No_Data   |               |        |            |              |          |            | 0         | 0       | 0      |          |
| 5204077     | TDU Test Secondary 2 | 2       | No_Data   |               |        |            |              |          |            | 0         | 0       | 0      |          |
| 5206924     | TDU Test CTC 1       |         | No_Data   |               |        |            |              |          |            | 0         | 0       | 0      |          |
| 5206001     | TDU Test Independent | t 2     | No_Data   |               |        |            |              |          |            | 0         | 0       | 0      |          |
| 5201046     | TDU Test Nursery Sch | iool 2  | No_Data   |               |        |            |              |          |            | 0         | 0       | 0      |          |
| 5201101     | TDU Test PRU 2       |         | No_Data   |               |        |            |              |          |            | 0         | 0       | 0      |          |
| 5204001     | TDU Test Secondary   | y 1     | Approved  | 21/12/2015    | 30,    | /12/2015   |              |          |            | 58        | 25      | 0      |          |
| 5207008     | TDU Test Special 1   |         | No_Data   |               |        |            |              |          |            | 0         | 0       | 0      |          |
| Page 4 of 5 |                      |         |           |               |        |            |              |          |            |           |         |        | 123 5    |

#### **Return level errors**

Return level errors relate to a validation rule that applies to the return as a whole rather than an individual data item within the return.

|          |                     | En | Errors OK En |           | Deturn Level Notes |
|----------|---------------------|----|--------------|-----------|--------------------|
|          | Return Level Errors | E  | Q            | UK ETTOTS | Return Level notes |
|          |                     | 0  | 6            | 0         | 2                  |
|          |                     |    |              |           |                    |
| Data Ham | Mahua               | En | rors         | DH Errara | Hataa Hataas       |

#### To view all errors and queries on the return

Click on 'all errors' at the top of the screen.

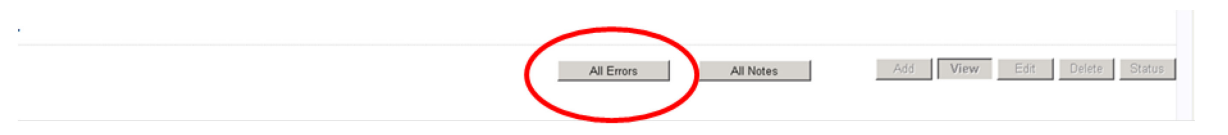

You will then be shown a list of all errors and queries relating to your return. Click on the details button to see which data items the validation is checking, these will show to the

right of the screen. If you click on one of the underlined fields you will be directed to the corresponding data item in the return.

| File Edit V | 🔮 https://tonutiveb07/5lbsdcUAT_CollectPortal/BisdcAltEnorsReport. 🔎 🔹 🔉 Cettificate error O | ade Error Report - School ×                       |                 |         |                               |
|-------------|----------------------------------------------------------------------------------------------|---------------------------------------------------|-----------------|---------|-------------------------------|
| <b>10</b>   | Department for Education                                                                     | Back to MyCOLLECT<br>You are logged in as '   Log | page  <br>  out |         | ^                             |
| BLAD        | DE UAT COLLECT Portal                                                                        |                                                   |                 |         |                               |
| Blade En    | rror Report - SchoolCensus 2016_Summer                                                       |                                                   |                 | <br>    |                               |
| Test Org    | ganisation 24 E                                                                              | rror report on 15/04/2016                         | at 12:25        | Count 5 | 9 Details                     |
| Rule No.    | Return<br>Level Error Message                                                                | Priority                                          | <u>OK'd</u>     | Notes   | Field Value Pupil Sumame NULL |
| 2290        | Exclusion Start Date invalid                                                                 | Errors                                            | Details         | X       |                               |
| 262         | If School Governance is recorded as an Academy (CA) then Sc<br>recorded as an Academy (49)   | hool Type must also be Errors                     | Details         | ×       |                               |
|             | Pupil with UPN missing                                                                       | Errors                                            | Details         | X       | _                             |
|             | Pupil with last name missing                                                                 | Errors                                            | Details         | X       |                               |
|             | Pupil with forename missing                                                                  | Errors                                            | Details         | X       |                               |
|             | Pupil with date of birth missing                                                             | Errors                                            | Details         | X       |                               |
|             | Pupil part-time indicator is missing or invalid                                              | Errors                                            | Details         | X       |                               |
| 1880        | Pupil's entry date to school missing or after Census date                                    | Errors                                            | Details         | <br>X   | _                             |
|             | Invalid Code Value                                                                           | Errors                                            | Details         | <br>X   |                               |
| 1610        | Pupil gender missing or invalid                                                              | Errors                                            | Details         | X       |                               |
| Crown cop   | pyrght   Disclaimer   Privacy                                                                |                                                   |                 |         |                               |
| <b>(</b> )  | ti 🖉 🙆 💌                                                                                     |                                                   |                 |         | - 🗊 (D. 1225<br>15/04/2016    |

#### **Correcting errors**

Identify which of the fields contains the incorrect value and return to the screen that contains it by clicking on the field value in the details section.

Either:

Contact the relevant school – advise they need to correct in their MIS and re-load their data collection file to COLLECT, overwriting the incorrect one.

Change the mode of the form to 'edit' and then click on the data item that needs to be changed and update it – ensuring the school reflect this change in their MIS

As schools can now edit their own data the third option is - contact the relevant school and ask them to 'edit' the data, reflecting in their MIS, ensuring they re-submit their data on COLLECT.

#### **Providing clarification/ supplementary information**

In some instances you will be requested to provide explanatory information (as part of email communications you will receive a document which will provide guidance on what notepad explanation would be expected for individual queries). This will be made available on our Department for Education - GOV.UK website and searching for the relevant data collection in the search bar.

If a notepad entry is not returned the EDD Helpdesk will have to contact the local authority for further information.

You can add notes in "return level notes" section.

To add a return level note double click on the pen icon in the return level notes section.

| SC16 Summer                   |                                 |                      |     |           |           |                  |
|-------------------------------|---------------------------------|----------------------|-----|-----------|-----------|------------------|
|                               |                                 | All Errors All Notes | Add | View      | Edit      | Delete Status    |
| 0<br>                         | SC16 Summer - Tect Organisation | 42                   |     |           |           |                  |
|                               | Sero Summer - Test organisation | 42                   | En  | ore       | 1         |                  |
| -School [26]                  |                                 | Return Level Errors  | E   | Q         | OK Errors | Return Level Not |
| -> Characteristics            |                                 |                      | 1   | <u>12</u> | 0         | 2                |
| Pupil On Roll [40]            |                                 |                      |     |           |           |                  |
| -> Characteristics            | Data Item                       | Value                | En  | ors       | OK Errors | History          |
| -> Identifiers                | School Census Summer 2016       |                      | 6   | . w       |           |                  |
| > Status                      | Collection                      | sc                   | 0   | 0         | 0         |                  |
| -> Termly Attendance          | Term                            | SUM                  | 0   | 0         | 0         |                  |
| -Termly Exclusions [2]        | Year                            | 2016                 | 0   | 0         | 0         |                  |
| -Termly Session Details       | Reference Date                  | 2016-05-19           | 2   | 0         | 0         |                  |
| Addresses [2]                 | Source Level                    | s                    | 0   | 0         | 0         |                  |
| Learner Support               | LA                              | 001                  | 1   | 0         | 0         |                  |
| Free School Meals Period [3]  | Estab                           | 2008                 | 1   | 0         | 0         |                  |
| -Pupils No Longer On Roll [3] | Software Code                   | MadeltUp             | 0   | 0         | 0         |                  |
| -> Characteristics            | Release                         | 1.0                  | 0   | 0         | 0         |                  |
| > Identifiers                 | Xversion                        | 1                    | 0   | 0         | 0         |                  |
| -> Status                     | Serial No                       | 1                    | 0   | 0         | 0         |                  |
| -> Termly Attendance          | Datetime                        | 2015-06-23 09:56:58  | 0   | 0         | 0         |                  |
| -Termly Exclusions [2]        | School                          |                      |     |           | View A    |                  |
| Termly Session Details        | Pupils on Roll                  |                      |     |           | View A    | <u>u</u>         |
| -Learner Support              | Pupils No Longer on Roll        |                      |     |           | View A    | <u>11</u>        |

#### Click add new note

| Note Det          | ail                    | engunission                        | 148416-167 |               | <> Add New Note Revive Note |
|-------------------|------------------------|------------------------------------|------------|---------------|-----------------------------|
| Preserved<br>User | l notes delete<br>Role | d by resubmissions<br>Organisation | Native ID  | Date and Time |                             |
| Preserve          | d Note Detai           | I                                  |            | 8             | Remove Preserved Note       |

Type your note and the error number in the box provided and click create.

| COLLECT Portal                           |        |  |
|------------------------------------------|--------|--|
| Note Page                                |        |  |
| Create New Note                          |        |  |
| Type note and error number in here       | ~      |  |
|                                          |        |  |
|                                          |        |  |
|                                          |        |  |
| Creat                                    | Cincel |  |
| 0                                        |        |  |
| © Crown copyright   Disclaimer   Privacy |        |  |

Please ensure there is a note for all queries/errors remaining on your schools return.

You can enter one note to cover numerous queries.

#### Submitting a return

# 'Clean data submit' in COLLECT. (If applicable to your collection)

You won't be able to submit your return in COLLECT if it contains validation errors. These must be corrected before the 'submit' button becomes available (COLLECT will alert you to any fields where errors have been identified). This function is called 'clean data submit'. You will still be able to submit your data where queries are present, although these must be accompanied by an explanatory note.

Once the local authority user is happy for their return to be submitted for departmental access the following procedure is to be undertaken.

First return to the 'Source Page' by clicking on 'Back to my COLLECT page' located at the top of the form.

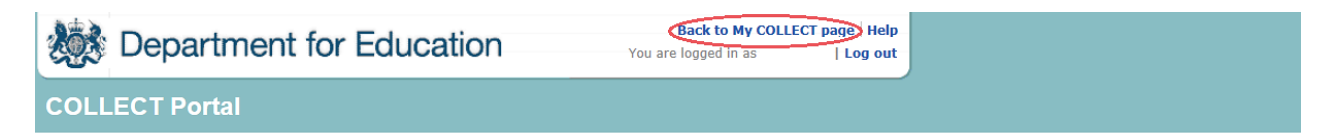

Then select 'Submit Return'.

| Errors : 1              | 3                      | Queries : 2                         | OK Errors : 0 |
|-------------------------|------------------------|-------------------------------------|---------------|
|                         |                        |                                     |               |
| can I do with My Data   | Return?                |                                     |               |
| Upload Return from file | Press this button to   | Import a file into your data return |               |
| Add Return on screen    | Press this button to   | Add a new return using a web form   |               |
| Open Return             | Press this button to   | Open your data return               |               |
| Submit Return           | Press this button to : | Submit your completed data return   |               |
| Export to file          | Press this button to   | Export your data return to a file   |               |
| Launch Reports          | Press this button to   | Report on your data return          |               |
| Delete Return           | Press this button to   | Delete your data return             |               |

#### Approving the return

The local authority is responsible for 'approving' the return once the school has 'submitted' it. The local authority is expected to investigate and resolve any outstanding return errors before approving a return. By approving the return the local authority have indicated that the return has been checked for accuracy and completeness and therefore authorising the submission to be used by the department.

To 'Approve' a return:

Go to the 'agent main screen' and select the school by clicking on its name.

| Filter By:  | Name                            |         | Native ID                | Native ID Status |              |              |        |                 | Org Group      |              |         | Queue Go Rese |       |  |
|-------------|---------------------------------|---------|--------------------------|------------------|--------------|--------------|--------|-----------------|----------------|--------------|---------|---------------|-------|--|
|             |                                 |         |                          |                  |              |              |        |                 | <u> </u>       |              | -       | Ť             |       |  |
| Performar   | nce summary                     |         |                          |                  |              |              |        | 1               |                |              |         |               |       |  |
|             | Expected                        | Outstar | nding                    | Subr             | nitted       | Approved     |        | Auth            | orised         | - F          |         | Errors        |       |  |
|             |                                 |         |                          |                  |              |              |        |                 |                |              | E       | Q             | UK    |  |
|             | 41                              | 40      |                          |                  | 1            | 0            |        |                 | 0              |              | 58      | 24            | 0     |  |
| Sourcos     |                                 |         |                          |                  |              |              |        |                 |                |              |         |               |       |  |
| Sources     |                                 |         |                          |                  |              |              |        |                 |                | Errors       |         |               |       |  |
| Source ID   | Source Name                     |         | Status                   | St               | IbmittedDate | ApprovedDate | Author | isedDate        | Queue          | Errors       | Queries | OK E          | rrors |  |
| 5202000     | TDU Test Primary 1              |         | No_Data                  |                  |              |              |        |                 |                | 0            | 0       | 0             |       |  |
| 5202018     | TDU Test Primary 2              |         | No_Data                  |                  |              |              |        |                 |                | 0            | 0       | 0             |       |  |
| 5201100     | TDU Test PRU 1                  |         | No_Data                  |                  |              |              |        |                 |                | 0            | 0       | 0             |       |  |
| 5204077     | TDU Test Secondary 2            |         | No_Data                  |                  |              |              |        |                 |                | 0            | 0       | 0             |       |  |
| 5206924     | TDU Test CTC 1                  |         | No_Data                  |                  |              |              |        |                 |                | 0            | 0       | 0             |       |  |
| 5206001     | TDU Test Independent            | 2       | No_Data                  |                  |              |              |        |                 |                | 0            | 0       | 0             |       |  |
| 5201046     | TDU Test Nursery Scho           | ol 2    | No_Data                  |                  |              |              |        |                 |                | 0            | 0       | 0             |       |  |
| 5201101     | TDU Test PRU 2                  |         | No_Data                  |                  |              |              |        |                 |                | 0            | 0       | 0             |       |  |
| 5204001     | TDU Test Secondary              | 1       | Amended_by_ag            | ent 21           | /12/2015     |              |        |                 |                | 58           | 24      | 0             |       |  |
| 5207008     | TDU Test Special 1              |         | No_Data                  |                  |              |              |        |                 |                | 0            | 0       | 0             |       |  |
| Page 4 of 5 |                                 |         |                          |                  |              |              |        |                 |                |              |         |               | 123 5 |  |
|             |                                 |         |                          |                  |              |              |        |                 |                |              |         |               |       |  |
| Open Re     | eturn Approve.                  | Ар      | prove All                | Unapprove        | Reject.      | . Delete     |        | Export Selected | Ex             | port Multipl | e       | Export        | All   |  |
|             | alard Datum for calastad Course |         | the last detailed as the | atuma (ala fila) |              |              |        |                 |                |              |         |               |       |  |
| U           | Validate Selected Source        | 5···    | Validate All Non-v       | alidated Returns |              |              |        | Agent           | ( Auministrati | 011          |         | Academy E     | xport |  |
|             | valuate selected Return         |         | Validate All NOT-V       | anuaceu recturns |              |              |        |                 |                |              |         |               |       |  |

Once selected, approve the return by clicking the approve (approve the highlighted single return) or approve all (approves all returns at submitted stage) button.

#### Screen information will be updated:

| MY SOURCE  | 5                               |         |                    |                   |              |            |              |                |              |             |              |           |             |  |
|------------|---------------------------------|---------|--------------------|-------------------|--------------|------------|--------------|----------------|--------------|-------------|--------------|-----------|-------------|--|
|            | lame                            |         | Native ID          |                   | Status       |            |              |                |              | Org Group   | Que          | eue ,     |             |  |
| Filler by: |                                 |         |                    |                   |              |            |              |                | ~            |             | $\checkmark$ | ✓         | Go Reset    |  |
| Performan  | ce summary                      |         |                    |                   |              |            |              |                |              |             |              |           |             |  |
|            |                                 |         |                    |                   |              |            |              |                |              |             | Errors       |           |             |  |
|            | Expected                        | Outsta  | anding             | Submitted         |              | Appr       | oved         | 4              | Authorised   |             | E            | 0         | ОК          |  |
|            | 41                              | 4       | 0                  | 0                 |              | t          |              |                | 0            |             | 58           | 24        | 0           |  |
| Sources    |                                 |         |                    |                   |              |            |              |                |              |             |              |           |             |  |
|            |                                 |         |                    |                   |              |            |              |                |              | Errors      |              |           |             |  |
| Source ID  | Source Name                     |         | Status             | SubmittedDate     | Ap           | provedDate | AuthorisedDa | ite            | Queue        | Errors      | Queries      | OK Er     | <u>rors</u> |  |
| 5202000    | TDU Test Primary 1              |         | No_Data            |                   |              |            |              |                |              | 0           | 0            | 0         |             |  |
| 5202018    | TDU Test Primary 2              |         | No_Data            |                   |              |            |              |                |              | 0           | 0            | 0         |             |  |
| 5201100    | TDU Test PRU 1                  |         | No_Data            |                   |              |            |              |                |              | 0           | 0            | 0         |             |  |
| 5204077    | TDU Test Secondary              | 2       | No_Data            |                   |              |            |              |                |              | 0           | 0            | 0         |             |  |
| 5206924    | TDU Test CTC 1                  |         | No_Data            |                   |              |            |              |                |              | 0           | 0            | 0         |             |  |
| 5206001    | TDU Test Independe              | nt 2    | No_Data            |                   |              |            |              |                |              | 0           | 0            | 0         |             |  |
| 5201046    | TDU Test Nursery Sc             | chool 2 | No_Data            |                   |              |            |              |                |              | 0           | 0            | 0         |             |  |
| 5201101    | TDU Test PRU 2                  |         | No_Data            |                   |              |            |              |                |              | 0           | 0            | 0         |             |  |
| 5204001    | TDU Test Secondar               | ry 1    | Approved           | 21/12/2015        | 30           | 12/2015    |              |                |              | 58          | 24           | 0         |             |  |
| 5207008    | TDU Test Special 1              |         | No_Data            |                   |              |            |              |                |              | 0           | 0            | 0         |             |  |
| age 4 of 5 |                                 |         |                    |                   |              |            |              |                |              |             |              |           | 123 5       |  |
|            |                                 |         |                    |                   |              |            |              |                |              |             |              |           |             |  |
| Open Re    | turn Approve                    | e A     | pprove All         | Unapprove         | Reject       |            | Delete       | Export Selecte | :d           | Export Mult | iple         | Export    | All         |  |
| Up         | load Return for selected Source | ce      | Upload Multiple R  | eturns (zip file) |              |            |              | 1              | Agent Admini | istration   |              | Academy E | xport       |  |
|            | Validate Selected Return        |         | Validate All Non-v | alidated Returns  |              |            |              |                |              |             |              |           |             |  |
|            | Launch Reports                  | Que     | ue Management      | Change Queue I    | love to this | queue>     | ~            |                |              |             |              |           |             |  |

The status of the return will be set to 'approved' and the 'date approved' will be completed

The 'approved' total in the performance summary will increase by 1 and the 'submitted' count will decrease by 1

The approve button will now be disabled for this return

The unapprove button will now be enabled.

#### Queues

When a number of people are working on census files, the use of the 'queue' facility can help effective working.

The use of 'queues' helps in the allocation and identification of who is working on which files and therefore helps to ensure that two or more people don't try and work on the same file.

From the agent page click the queue management button.

| Č | Validate Selected Return | Validate All Non-va | lated Returns |                               |  |
|---|--------------------------|---------------------|---------------|-------------------------------|--|
| G | Launch Reports           | Queue Management    | Change Queue  | Move to this queue> Academies |  |
|   |                          | $\sim$              |               |                               |  |

This will take you to the page entitled 'work flow queues management'

To add a name, click the add button.

| ork Flow Queues Management |                                              |     |
|----------------------------|----------------------------------------------|-----|
| egistered Queues           | Collection ID<br>Queue Name<br>Default Queue | 679 |
|                            |                                              |     |

Type your name (or the name of a colleague) into the 'queue name' box then click ok. (Instead of a name you may wish to apportion schools by a day of week or by some other description depending on your local authority's validation procedures).

The name/description will now be displayed in alphabetical order in the 'registered queues' box.

| ork Flow Queues Managem   | nent                        |                            |
|---------------------------|-----------------------------|----------------------------|
| egistered Queues<br>User1 | Collection ID               | 626                        |
|                           | Queue Name<br>Default Queue | Useri<br>Add Update Remove |
|                           |                             |                            |
|                           |                             |                            |

Use the update button to modify a selected name/description.

The remove button allows you to remove a name/description from the 'registered queues' list. However, this can only be done if any schools linked with a particular name are removed first.

NB: The check-box used to set the 'default queue' was originally intended to allow a default queue to be allocated for a workflow stage; however the emerging requirement for the use of queues is for local authority's to assign their own, as they work in different ways. It is therefore not applicable and has no effect on queues.

Return to the agent page by selecting back to my COLLECT page at the top of the page and click the change queue button to go to the screen entitled 'queue management'

| Launch Reports Queue Management Change Queue I pove to this queue> Academies | Validate Selected Return | Validate All Non-vali | d. 120 Keturns |           |  |
|------------------------------------------------------------------------------|--------------------------|-----------------------|----------------|-----------|--|
|                                                                              | Launch Reports           | Queue Management      | Change Queue   | Academies |  |

You can now select and add or remove schools to and from different queues (click the right hand down arrow alongside the 'queue' box to see a drop down list of names).

| COLLECT Portal                                      |   |   |
|-----------------------------------------------------|---|---|
| Queue Management                                    |   |   |
| Queue<br>User1<br>Queue Members<br>SA Test School 1 | ✓ | Ŷ |

Highlight a school in the 'queue non-members' box and press the < button. This school will now appear in the box of 'queue members'.

< or > will move individual schools or a group of schools selected in the direction of arrow. << or >> will move all schools in direction of arrows (although you will first be prompted to confirm this global move).

| COLLECT Portal  |                                                                                                    |   |
|-----------------|----------------------------------------------------------------------------------------------------|---|
| ueue Management |                                                                                                    |   |
| Queue           |                                                                                                    |   |
| User1           | $\checkmark$                                                                                                    |   |
| Queue Members   | Queue Non-Members                                                                                                    |   |
|                 | SA Test NA Region School           SA Test School 10           SA Test School 11           SA Test School 12           SA Test School 13           SA Test School 14           SA Test School 15           SA Test School 16           SA Test School 17           SA Test School 18           SA Test School 19           SA Test School 10           SA Test School 10           SA Test School 10           SA Test School 10           SA Test School 20           SA Test School 20           SA Test School 21           SA Test School 20           SA Test School 20           SA Test School 21           SA Test School 20           SA Test School 20           SA Test School 21           SA Test School 22           SA Test School 23           SA Test School 24           SA Test School 25           SA Test School 26           SA Test School 3 | ~ |

Return to the agent page by selecting back to my COLLECT page at the top of the page and you will see that selected school has now been assigned to the selected queue.

An alternative way to attach a school to a particular person is to highlight the school (under 'source name') then click the move to this queue button. This can be a safer way to allocate schools to queues because you can see if any schools are already allocated to another queue first.

| E. | ,                        | · · · · · · · · · · · · · · · · · · · |                               | _ |
|----|--------------------------|---------------------------------------|-------------------------------|---|
| L  | Validate Selected Return | Validate All Non-validated Returns    |                               |   |
| L  | Launch Reports           | Queue Management Change Queue         | Move to this gueue> Academies | ~ |
|    |                          |                                       |                               |   |

## Reports

A number of reports are available on COLLECT, return to the agent page and click on the launch reports button.

|             | Name                            |        | Native ID           |                   | Status       |           |              |                 |             | Ora Group   | Oue                                                                                                    | ue        |          |
|-------------|---------------------------------|--------|---------------------|-------------------|--------------|-----------|--------------|-----------------|-------------|-------------|----------------------------------------------------------------------------------------------------|-----------|----------|
| Filter By:  |                                 |        |                     |                   | _            |           |              |                 | ~           |             | <ul> <li>Image: Contract of the second second s</li></ul> |           | Go Reset |
|             |                                 |        | 1                   |                   |              |           |              |                 |             |             |                                                                                                    |           |          |
| Performa    | nce summary                     |        |                     |                   |              |           |              |                 |             |             |                                                                                                    |           |          |
|             | Expected                        | Outet  | anding              | Submitted         |              | Apr       | round        |                 | uthoricod   |             |                                                                                                    | Errors    |          |
|             | Expected                        | Outse  | anding              | Submitted         |              | App       | Joved        | 1 ^             | utilonseu   |             | E                                                                                                    | Q         | ОК       |
|             | 41                              | 4      | 0                   | 0                 |              |           | 1            |                 | 0           |             | 58                                                                                                    | 24        | 0        |
| Sources     |                                 |        |                     |                   |              |           |              |                 |             |             |                                                                                                    |           |          |
| Jources     |                                 |        |                     |                   |              |           |              |                 |             | Errors      |                                                                                                    |           |          |
| Source ID   | Source Name                     |        | Status              | SubmittedDate     | App          | rovedDate | AuthorisedDa | ite             | Queue       | Errors      | Queries                                                                                                    | OK Er     | rors     |
| 5202000     | TDU Test Primary 1              |        | No_Data             |                   |              |           |              |                 |             | 0           | 0                                                                                                    | 0         |          |
| 5202018     | TDU Test Primary 2              |        | No_Data             |                   |              |           |              |                 |             | 0           | 0                                                                                                    | 0         |          |
| 5201100     | TDU Test PRU 1                  |        | No_Data             |                   |              |           |              |                 |             | 0           | 0                                                                                                    | 0         |          |
| 5204077     | TDU Test Secondary 2            | 2      | No_Data             |                   |              |           |              |                 |             | 0           | 0                                                                                                    | 0         |          |
| 5206924     | TDU Test CTC 1                  |        | No_Data             |                   |              |           |              |                 |             | 0           | 0                                                                                                    | 0         |          |
| 5206001     | TDU Test Independen             | it 2   | No_Data             |                   |              |           |              |                 |             | 0           | 0                                                                                                    | 0         |          |
| 5201046     | TDU Test Nursery Sch            | nool 2 | No_Data             |                   |              |           |              |                 |             | 0           | 0                                                                                                    | 0         |          |
| 5201101     | TDU Test PRU 2                  |        | No_Data             |                   |              |           |              |                 |             | 0           | 0                                                                                                    | 0         |          |
| 5204001     | TDU Test Secondar               | y 1    | Approved            | 21/12/2015        | 30/          | 12/2015   |              |                 |             | 58          | 24                                                                                                    | 0         |          |
| 5207008     | TDU Test Special 1              |        | No_Data             |                   |              |           |              |                 |             | 0           | 0                                                                                                    | 0         |          |
| Page 4 of 5 |                                 |        |                     |                   |              |           |              |                 |             |             |                                                                                                    |           | 123      |
| Open R      | eturn Approve                   |        | pprove All          | Unapprove         | Reject.      |           | Delete       | Export Selecter | 1           | Export Mult | tiple                                                                                                    | Export    | All      |
| U           | pload Return for selected Sourc | e      | Upload Multiple R   | eturns (zip file) |              |           |              | A               | gent Admini | stration    |                                                                                                    | Academy E | Export   |
|             | Validate Selected Return        |        | Validate All Non-va | alidated Returns  |              |           |              |                 |             |             |                                                                                                    |           |          |
|             | Launch Reporte                  | 0      | ue Management       | Change Queue      | Move to this | 0110110>  | ~            |                 |             |             |                                                                                                    |           |          |

A drop down menu will be displayed and a report can be selected from that drop down list

It is extremely important that you run all of these reports as they may highlight anomalies within the data which can impact on all funding calculations.

Duplicate reports will indicate pupils who are registered at more than one school and therefore would indicate if the pupil should remain on roll or whether the registration status has been recorded incorrectly.

In most data collections duplicates would be required to be resolved. Failure to resolve duplicates in these collections may impact on the funding calculations for your local authority/schools as each pupil is funded only once.

There will be individual user guides for reports on our Department for Education - GOV.UK website and searching for the relevant data collection in the search bar.

Select the report you wish to run and click launch report.

Along the top of the report you will see a toolbar with various functions.

| 14   | 4    | 1    | ] of 2 🛛 🕨 | ÞI    | 100%  | , [   | <b>~</b> |         | Find   Next | Select a format | 💌 Export   | ¢      | 9     | These are |
|------|------|------|------------|-------|-------|-------|----------|---------|-------------|-----------------|------------|--------|-------|-----------|
| expl | aine | ed a | as fol     | lows: |       |       |          |         |             |                 |            |        |       |           |
|      |      |      |            |       |       |       |          |         |             |                 |            |        |       |           |
| 14   |      | 4    | 1          | of 2  |       |       | All      | ows vo  | ou to nav   | vigate betwe    | en pages   | of th  | e rei | oort      |
|      |      |      |            |       |       |       |          | ene je  |             | igato sotti     | son pagee  | 0      | 0.01  |           |
| 100  | )%   |      | ~          | Zoor  | n co  | ntrol | for      | viewir  | na the re   | nort at varie   | nus zoom l | مررمان | 2     |           |
|      |      |      |            | 2001  | 11 00 |       | 101      | VICIVII |             |                 | 503 20011  |        | 5.    |           |

Find | Next Allows you to enter text to find on the report.

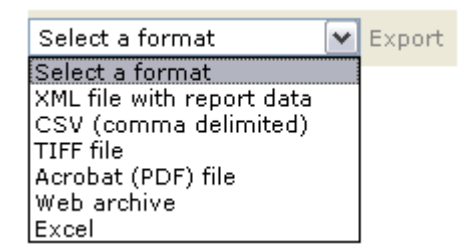

Clicking the drop-down menu, results in the display of a list-box showing various formats in which you can export the report. Select one of the formats, click the export button and you will then be prompted to 'open' or 'save' the output file. Click on the 'save' button to save the report file.

Refreshes the report output.

Produces a hard-copy output of the report – If this does not print please export to excel and print from there.

#### **Exporting a return**

A return can be exported in xml or csv format

Exporting a return (Current state)

On the agent page there are three export options.

Export selected – one school Export multiple – up to 10 schools Export all – all schools

| I | Open Return Approve               | Approve All Unapprove Reject Delete Export Selected Export Multiple Export All    | > |
|---|-----------------------------------|-----------------------------------------------------------------------------------|---|
| I | Upload Return for selected Source | Upload Hultiple Returns (zip file) Unapprove selected Return Agent Administration |   |
| I | Validate Selected Return          | Validate All Non-validated Returns                                                |   |
| I | Launch Reports                    | Queue Hanagement Change Queue Hove to this gueue> Academies                       |   |
| I |                                   |                                                                                   |   |

#### **Export selected**

Click on the school you wish to export – highlighting it

Click on Export Selected button

#### **Export multiple**

Click on export multiple button Select schools you wish to export by moving over to the right hand box Click export selected sources

#### Export all

Click on export all

#### Academy export

Local authorities have a function within COLLECT to export all 'authorised' academy data, there is a report available in COLLECT which will provide details of which academies have been authorised by the department. It is strongly recommended you run this report prior to exporting. Regulations do provide DfE with the legal power to share information on academies, any such sharing has to be in accordance with the Data Protection Act (DPA). In particular condition 5(b) of schedule 2, that is, the disclosure of information is necessary for the exercise of a statutory function by a person, in this case the local authority.

In light of this requirement, the DfE currently only has legal permission to share a subset of academy data direct with local authorities, anything not contained within the export the department for education are unable to share.

Click on academy export

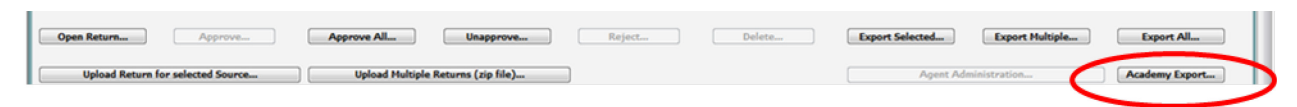

#### Selecting format

Once you have clicked one of the three options above and followed any instructions the following screen will be displayed.

Choose to export in either xml or csv format, then click on the export button.

| HOOSE EXPORT FORMAT                                                                                            |                                       |
|----------------------------------------------------------------------------------------------------|---------------------------------------|
|                                                                                                    |                                       |
| Export the curre                                                                                               | nt data for the selected Source       |
| Please select the form                                                                                         | at that you wish to export this data: |
| Export as XML <ul> <li>Export as CSV</li> </ul>                                                                |                                       |
| Please Select the State<br>Either:                                                                             | is that you wish to export this data: |
| All                                                                                                    |                                       |
| Or one or more of the f                                                                                        | ollowing                              |
| Loaded<br>Amended by source<br>Submitted<br>Amended by agent<br>Approved<br>Amended by collector<br>Authorised | Export •                              |

A progress message will be displayed

| COLLECT Portal               |                                                    |      |           |        |  |
|------------------------------|----------------------------------------------------|------|-----------|--------|--|
| Exporting (Processed 0 of 1) |                                                    |      |           |        |  |
| EXPORT PA                    | Export in progress, please wait                    | S.C. |           |        |  |
|                              | Checking status for TDU Test Secondary 1 (5204001) |      |           |        |  |
| Folder                       | Organisation Name                                  |      | Native Id | Result |  |
| Folder                       | Organisation Name                                  |      | Native Id | Result |  |

When complete the result of the export will be displayed and you will be offered the options of saving or opening the export file. We suggest saving prior to opening.

| Export Results Page |                      |           |                |  |  |  |
|---------------------|----------------------|-----------|----------------|--|--|--|
| Export Finished.    |                      |           |                |  |  |  |
|                     |                      |           |                |  |  |  |
| EXPORT RESULTS      |                      |           |                |  |  |  |
| Results of export   |                      |           |                |  |  |  |
| Folder              | Organisation Name    | Native Id | Result         |  |  |  |
| /EstabNo=5204001    | TDU Test Secondary 1 | 5204001   | Data Collected |  |  |  |

Important note: if the export process fails, with a message stating that Internet explorer has blocked download of a file, you might succeed if you try again.

On the second attempt, hold down the Ctrl key down continuously from before you click on export until after you see the resulting files displayed in windows explorer. If this is still not successful, you will have to adjust the security settings on your internet browser.

Adjusting security settings

The security settings on your pc may prevent the 'file download' appearing If this is the case then go into the 'tools' menu option at the top of the screen.

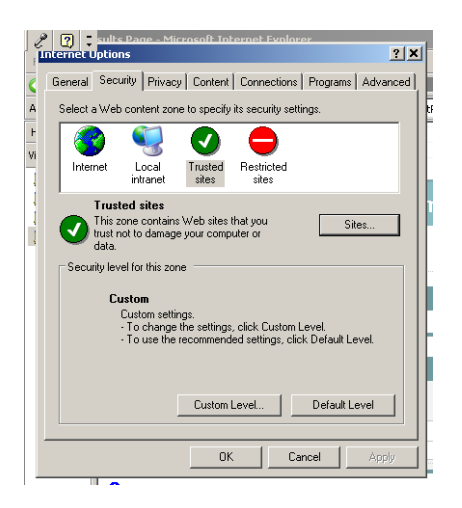

Select 'internet options' from the drop down menu.

Select 'security' from the option buttons

Selected 'trusted sites'

Select 'sites'

Then select 'add' and type the following into the text box in turn:

https://collectdata.education.gov.uk/CollectPortalLive/MainPage.aspx

https://sa.education.gov.uk/idp/Authn/UserPassword

Then select ok and ok. Then try producing the export again and this time the Open/Save/Cancel dialogue box should appear.

## **Screen functionality**

Before viewing the return it is useful to understand some of the basic controls and screen operations.

#### **Screen navigation**

Don't use the browser buttons! When in the data collection, unpredictable behaviour may be experienced if you use the back/forward buttons on your web browser's toolbar.

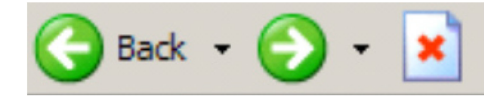

#### **Navigation controls**

To navigate through the system links are provided on all pages either as back or drill up options, please use these links to navigate between screens when using the system.

| Control                 | Usually located                                                                         | Action                                                                                   |
|-------------------------|-----------------------------------------------------------------------------------------|------------------------------------------------------------------------------------------|
| Back to my COLLECT page | All screens within a<br>return except the main<br>page which shows<br>back to home page | Returns you to the<br>main page for your<br>user role, for<br>example. agent,<br>source. |
| Drill up                | Any data screen within<br>a return apart from the<br>header screen                      | Returns you to the previous data screen                                                  |
| Return                  | Report screens, for example history and errors                                          | Returns you to the previous screen                                                       |
| Back                    | Notes screens                                                                           | Returns you to the previous screen                                                       |
| View all                | Data entry screens<br>that have additional<br>linked data.                              | Takes you to the sub<br>module level details                                             |

#### Mode buttons

Those buttons determine which operation mode the on-screen data form is in, and which operations are available.

Add View Edit Delete Status

Dark grey text on sunken button with light border = 'Active' mode

Black text on button and highlighted border = 'Available' mode

Light grey text on button with light border = 'Unavailable' mode

# Help

COLLECT access is administered directly by local authorities for their users. This includes registering for COLLECT, activating your account and giving you access to specific collections. Please get in touch with the approver in your local authority who will be able to make sure that you have the appropriate access.

If you are experiencing problems with COLLECT or have a data collection query, please submit a service request to the data collection helpdesk. If you are having problems logging into secure access, please refer to the 'help' section on secure access. If you are still unable to resolve your issue, please submit a service request to the sa service desk.

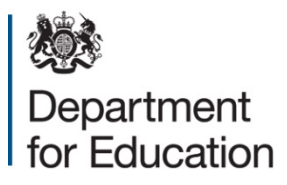

#### © Crown copyright 2016

This publication (not including logos) is licensed under the terms of the Open Government Licence v3.0 except where otherwise stated. Where we have identified any third party copyright information you will need to obtain permission from the copyright holders concerned.

To view this licence:

| visit    | www.nationalarchives.gov.uk/doc/open-government-licence/version/3    |
|----------|----------------------------------------------------------------------|
| email    | psi@nationalarchives.gsi.gov.uk                                      |
| write to | Information Policy Team, The National Archives, Kew, London, TW9 4DU |

#### About this publication:

enquiries <u>www.education.gov.uk/contactus</u> download <u>www.gov.uk/government/publications</u>

Reference: DFE-00359-2016

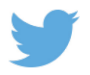

Follow us on Twitter: @educationgovuk

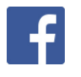

Like us on Facebook: facebook.com/educationgovuk